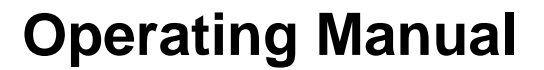

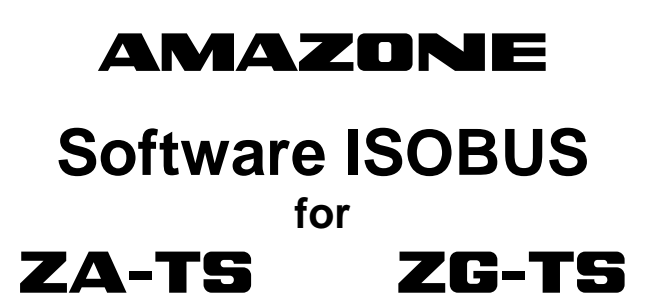

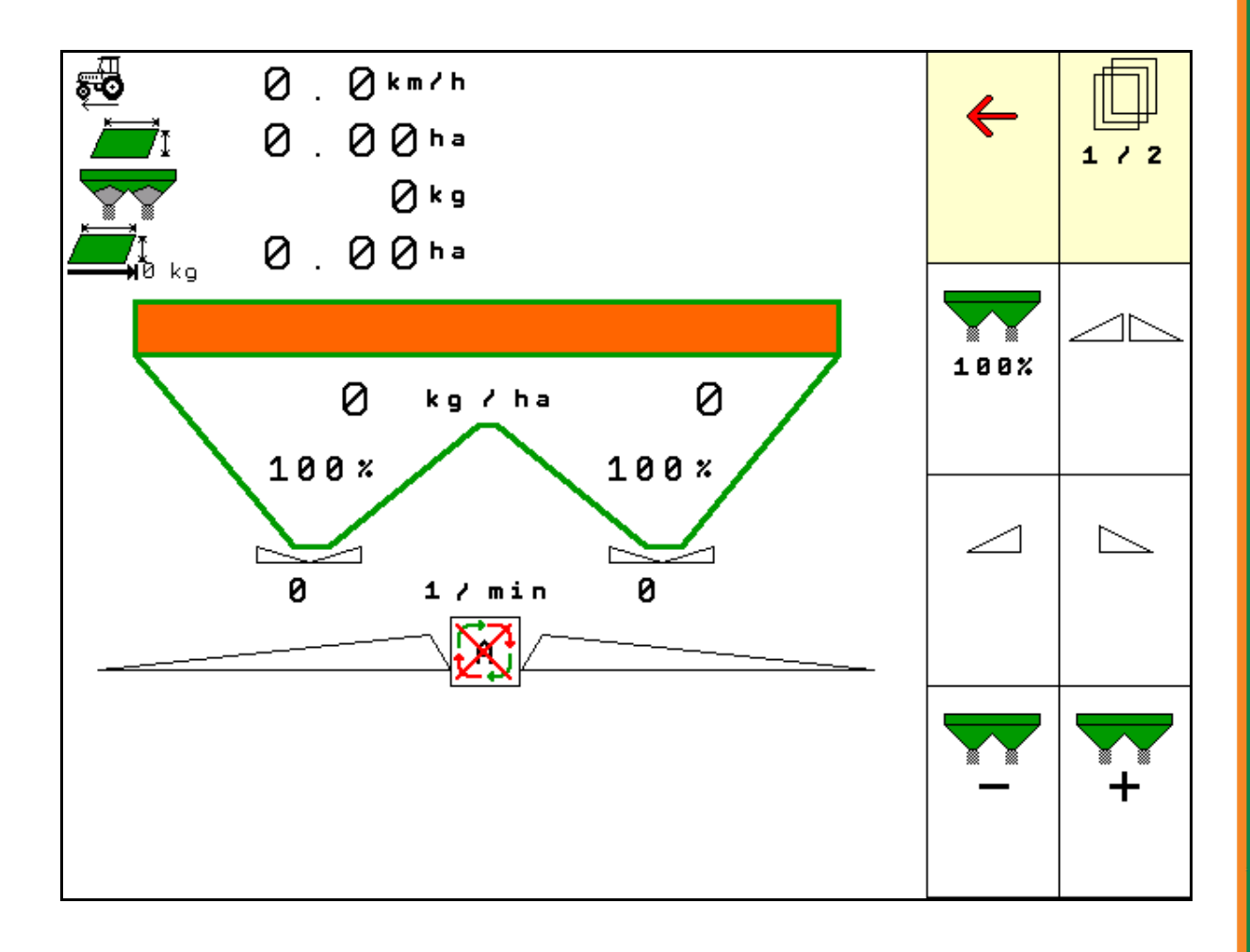

MG4143 BAG0095.7 11.14 Printed in Germany Please read and follow this operating manual before putting the machine into operation. Keep it in a safe place for future use!

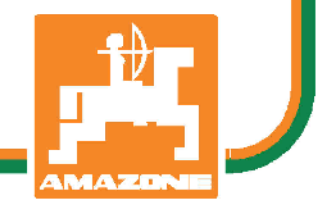

en

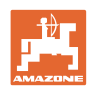

# Reading the instruction

manual and to adhere to it should not appear to be inconvenient and superfluous as it is not enough to hear from others and to realise that a machine is good, to buy it and to believe that now everything would work by itself. The person concerned would not only harm himself but also make the mistake of blaming the machine for the reason of a possible failure instead of himself. In order to ensure a good success one should go into the mind of a thing or make himself familiar with every part of the machine and to get acquainted with its handling. Only this way, you would be satisfied both with the machine as also with yourself. To achieve this is the purpose of this instruction manual.

Leipzig-Plagwitz 1872. Rud. Sark.

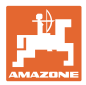

| Identification data                                               |                                         |
|-------------------------------------------------------------------|-----------------------------------------|
| Enter the machine identification d tion data on the rating plate. | ata here. You will find the identifica- |
| Machine identification number:<br>(ten-digit)                     |                                         |
| Туре:                                                             | ISOBUS                                  |
| Year of manufacture:                                              |                                         |
| Basic weight (kg):                                                |                                         |
| Approved total weight (kg):                                       |                                         |
| Maximum load (kg):                                                |                                         |
| Manufacturer's address                                            |                                         |
| AMAZONEN-WERKE                                                    |                                         |
| H. DREYER GmbH & Co. KG                                           |                                         |
| Postfach 51                                                       |                                         |
| D-49202 Hasbergen                                                 |                                         |
| Phone: + 49 (0) 5405 50 1-0                                       |                                         |
| E-mail: amazone@amazone.de                                        |                                         |
| Spare part orders                                                 |                                         |
| Spare parts lists are freely access<br>www.amazone.de.            | ible in the spare parts portal at       |
| Please send orders to your AMAZ                                   | ONE dealer.                             |
|                                                                   |                                         |
| Formalities of the operating manual                               |                                         |

| Document number:                  | MG4143                          |
|-----------------------------------|---------------------------------|
| Compilation date:                 | 11.14                           |
| © Copyright AMAZONEN-WERKE        | H. DREYER GmbH & Co. KG, 2014   |
| This document is protected by cop | yright.                         |
| Poprinting over of eastions, porm | itted only with the approval of |

Reprinting, even of sections, permitted only with the approval of AMAZONEN-WERKE H. DREYER GmbH & Co. KG.

### Preface

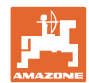

Dear Customer,

|                         | You decided to purchase one of our high quality machines from the comprehensive range of farm machinery produced by AMAZONEN-WERKE, H. DREYER GmbH & Co. KG. We thank you for your confidence in our products.                                                                              |  |
|-------------------------|----------------------------------------------------------------------------------------------------|--|
|                         | On receiving the machine, check to see if it was damaged during<br>transport or if parts are missing. Using the delivery note, check that<br>the machine was delivered in full including the ordered special equip-<br>ment. Replacement will be made only if a claim is filed immediately! |  |
|                         | Please read and follow this operating manual - in particular, the safety instructions - before putting the machine into operation. Only after careful reading will you be able to benefit from the full scope of your newly purchased machine.                                              |  |
|                         | Please ensure that all the machine operators have read this operating manual before they put the machine into operation.                                                                                                    |  |
|                         | Should you have any questions or problems, please consult this operating manual or contact your local service partner.                                                                                                    |  |
|                         | Regular maintenance and timely replacement of worn or damaged parts increases the lifespan of your machine.                                                                                                    |  |
| User evaluation         |                                                                                                    |  |
|                         | Dear Reader,                                                                                                    |  |
|                         | We update our operating manuals regularly. Your suggestions for<br>improvement help us to create ever more user-friendly manuals. Send<br>us your suggestions by fax.                                                                                                    |  |
|                         | AMAZONEN-WERKE                                                                                                    |  |
| H. DREYER GmbH & Co. KG |                                                                                                    |  |

Postfach 51

D-49202 Hasbergen

- Phone: + 49 (0) 5405 50 1-0
- E-mail: amazone@amazone.de

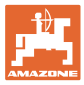

| 1              | User information                                                                   | 7        |
|----------------|------------------------------------------------------------------------------------|----------|
| 1.1            | Purpose of the document                                                            | 7        |
| 1.2            | Locations in the operating manual                                                  | 7        |
| 1.3            | Diagrams used                                                                      | 7        |
| 2              | General safety instructions                                                        | 8        |
| 2.1            | Representation of safety symbols                                                   | 8        |
| 3              | Product description                                                                | 9        |
| 3.1            | Software version                                                                   | 9        |
| 3.2            | Menu navigation layout                                                             | 9        |
| 3.3            | Hierarchy of the ISOBUS software                                                   | 10       |
| 4              | Main menu                                                                          | 11       |
| 4.1            | Display of the Main menu                                                           | 11       |
| 4.2            | Sub-menus of the Main menu                                                         | 11       |
| 5              | Manage documentation                                                               | 13       |
| 6              | Enter / determine / manage fertiliser-specific data                                | 14       |
| 6.1            | The fertiliser calibration factor                                                  | 14       |
| 6.2            | Enter fertiliser data                                                              | 16       |
| 6.3            | Fertiliser database                                                                | 17       |
| 6.4            | Calibrate the fertiliser with the implement at standstill                          |          |
| 6.4.1<br>6.4.2 | Determining the calibration factor using the lateral calibration device            | 18<br>19 |
| 6.5            | Weighing spreader ZA: Automatic determination of the fertiliser calibration factor |          |
| 6.5.1          | Weighing spreader ZA: Online fertiliser calibration                                | 23       |
| 6.6            | ZG-TS: Determining the fertiliser calibration factor automatically                 | 25       |
| 6.7            | Border, boundary and ditch spreading configuration                                 | 26       |
| 6.8            | Optimising switch points                                                           |          |
| 6.8.2          | Switching part width sections (nail the working width) in the wedge                | 27       |
| 6.8.3          | Device geometry                                                                    | 28       |
| 7              | User profile                                                                       | 29       |
| 7.1            | Configure key assignment                                                           | 31       |
| 7.2            | Configuring the multi-functional display                                           |          |
| 7.3            | Configure the ISOBUS                                                               | 34       |
| 8              | Entering machine data                                                              | 36       |
| 8.1            | Refill fertiliser                                                                  |          |
| 8.2            | Emptying the fertiliser hopper                                                     |          |
| 8.3            | Weighing spreader: Taring the fertiliser spreader                                  |          |
| 8.4            | Speed signal source                                                                |          |
| 8.5            | Service spreader                                                                   |          |
| 8.6<br>8.6 1   | Setup                                                                              | 40       |
| 8.6.2          | Entering the machine settings                                                      | 40<br>41 |
| 8.6.3          | Resetting machine computer                                                         | 47       |
| 9              | Mobile fertiliser test rig                                                         | 48       |
| 10             | Info menu                                                                          |          |
|                |                                                                                    |          |

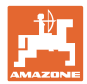

| 11                      | Application on the field                                       | 50       |
|-------------------------|----------------------------------------------------------------|----------|
| 11.1                    | Functions in the Work menu                                     | 51       |
| 11.2                    | Display Work menu                                              | 52       |
| 11.3                    | Special instructions in the work menu                          | 53       |
| 11.4                    | Mini-view in Section Control                                   | 54       |
| 11.5<br>11.5.1          | Description of the functions in the Work menu                  | 55<br>55 |
| 11.5.2                  | Changing the spread rate while spreading                       |          |
| 11.5.3<br>11 5 <i>1</i> | Weighing spreader: Fertiliser calibration                      |          |
| 11.5.5                  | Hydro: Switching spreading disc drive on and off               |          |
| 11.5.6                  | Boom part width sections                                       | 57       |
| 11.5.7                  | Boundary spreading                                             |          |
| 11.5.8                  | Switching Section Control (GPS control)                        |          |
| 11.6                    | Procedure for use                                              | 60       |
| 11.6.2                  | Use of fertiliser spreader with hydraulic spreading disc drive |          |
| 12                      | AmaPilot Multi-function stick                                  | 63       |
| 13                      | Maintenance and cleaning                                       | 65       |
| 13.1                    | Cleaning                                                       | 65       |
| 13.2                    | Notes on an update of the software                             | 65       |
| 14                      | Problem                                                        | 68       |
| 14.1                    | Failure of the speed signal from the ISO-bus                   |          |
| 14.2                    | Fault table                                                    |          |
|                         |                                                                |          |

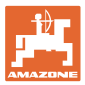

# 1 User information

The "User information" section supplies information on using the operating manual.

# **1.1** Purpose of the document

This operating manual

- describes the operation and maintenance of the machine.
- provides important information on safe and efficient handling of the machine.
- is a component part of the machine and should always be kept with the machine or the traction vehicle.
- keep it in a safe place for future use.

# 1.2 Locations in the operating manual

All the directions specified in the operating manual are always viewed in the direction of travel.

# 1.3 Diagrams used

#### Instructions for action and reactions

Tasks to be carried out by the user are presented as numbered instructions. Always keep to the order of the instructions. The reaction to instructions is given by an arrow.

#### Example:

- 1. Instruction for action 1
- $\rightarrow$  Reaction of the machine to instruction for action 1
- 2. Instruction for action 2

Lists

Lists without a mandatory sequence a presented as a list with bullet points.

#### Example:

Point 1

Point 2

#### Item numbers in diagrams

Numbers in round brackets refer to the item numbers in the diagrams. The first digit refers to the diagram; the second digit, to the item number in the illustration.

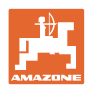

# 2 General safety instructions

Knowledge of the basic safety information and safety regulations is a basic requirement for safe handling and fault-free machine operation.

| The | operation manual                                                         |
|-----|--------------------------------------------------------------------------|
| •   | must always be kept at the place at which the machine is oper-<br>ated!  |
| •   | must always be easily accessible for the user and maintenance personnel! |

# 2.1 Representation of safety symbols

Safety instructions are indicated by the triangular safety symbol and the highlighted signal word. The signal word (DANGER, WARNING, CAUTION) describes the gravity of the risk and has the following significance:

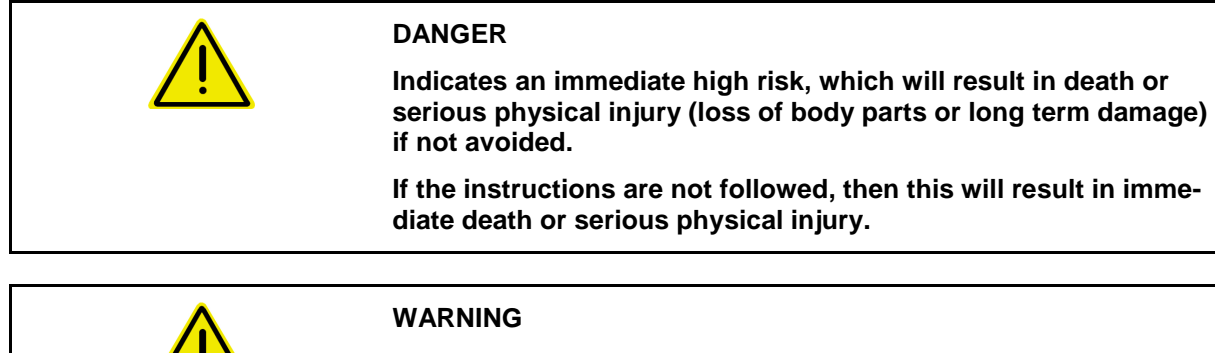

Indicates a medium risk, which could result in death or (serious) physical injury if not avoided.

If the instructions are not followed, then this may result in death or serious physical injury.

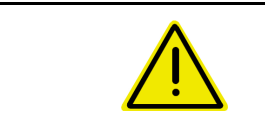

# CAUTION

Indicates a low risk, which could incur minor or medium level physical injury or damage to property if not avoided.

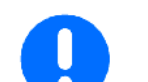

# IMPORTANT

Indicates an obligation to special behaviour or an activity required for proper machine handling.

Non-compliance with these instructions can cause faults on the machine or in the environment.

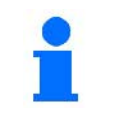

#### NOTE

Indicates handling tips and particularly useful information.

These instructions will help you to use all the functions of your machine to the optimum.

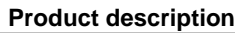

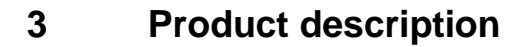

The ISOBUS software and ISOBUS terminal make it easy to control, operate and monitor the **AMAZONE** fertiliser spreaders.

The ISOBUS software works with the following **AMAZONE** fertiliser spreaders:

- **ZA-TS** with delivery point adjustment, Auto TS boundary spreading system, power take-off or optional hydraulic spreading disc drive
- **ZG-TS** with delivery point adjustment, Auto TS boundary spreading system, power take-off or optional hydraulic spreading disc drive

The Main menu is shown after switching on the ISOBUS terminal when the machine computer is connected.

#### **Adjustments**

The settings can be adjusted through the sub-menus in the Main menu.

#### Operation

The ISOBUS software controls the spread rate according to travel speed.

The Work menu shows all of the spreading data during operation and, depending on the equipment, the machine can be operated through the Work menu.

#### 3.1 Software version

This operating manual is valid from software version: MHX version:

1.08.01

#### 3.2 Menu navigation layout

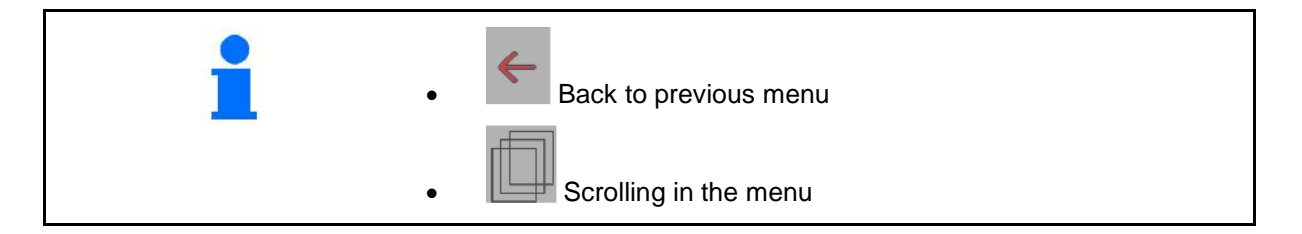

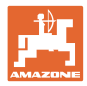

# 3.3 Hierarchy of the ISOBUS software

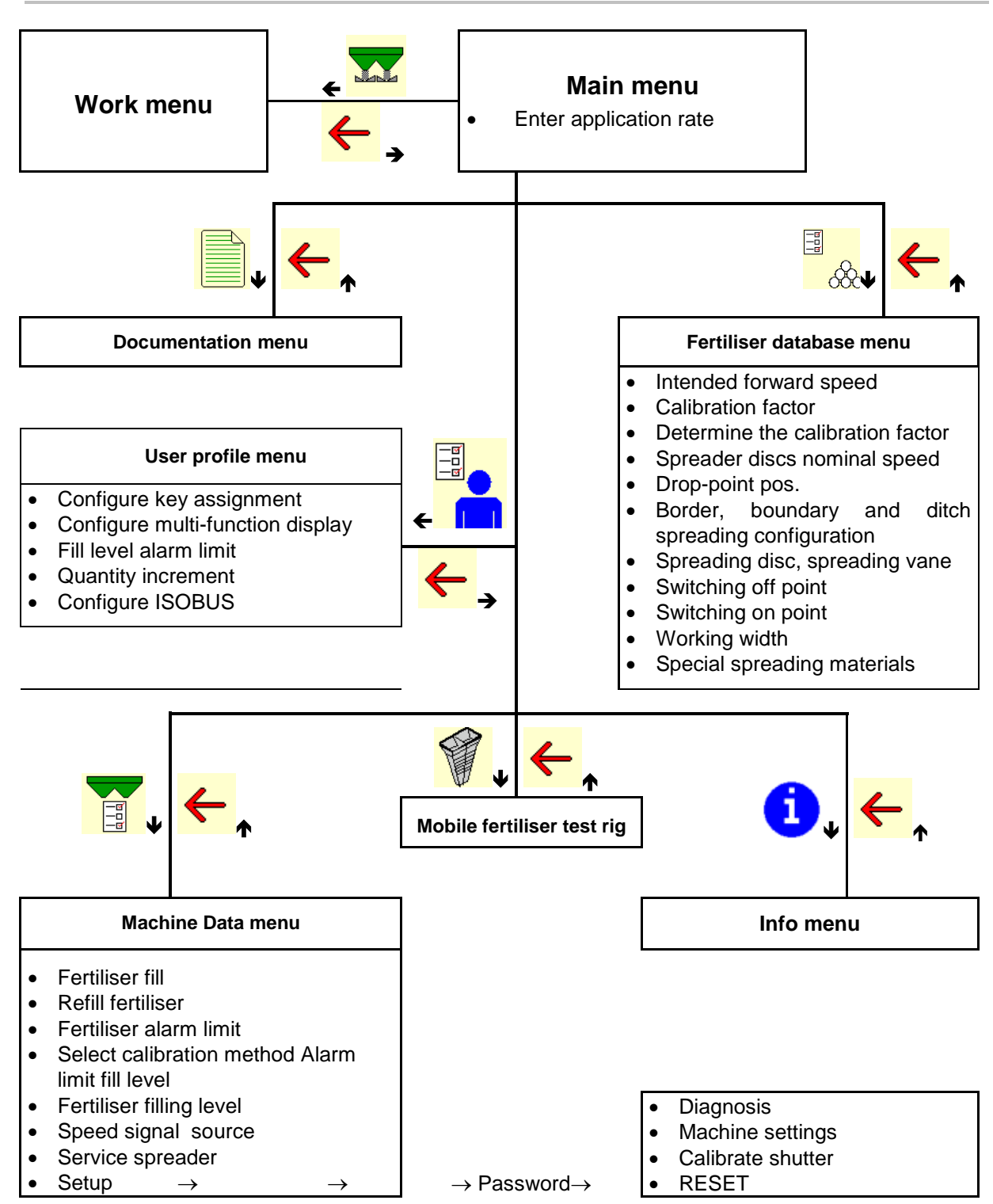

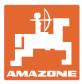

# 4 Main menu

# 4.1 Display of the Main menu

- Adjusted machine
- Started job (Only if the Task Controller Client is deactivated.)
- Enter application rate
- Fertiliser selected
- Set working width

|                 |                             |      |          | ana<br>National<br>National |                 |
|-----------------|-----------------------------|------|----------|----------------------------------------------------------------------------------------------------|-----------------|
|                 | Job No                      | 1    |          |                                                                                                    |                 |
| <u>J</u>        | Application rate            | 248  | kg<br>ha | A                                                                                                    |                 |
| <del>8</del> 80 | Fertiliserxxx               |      |          |                                                                                                    | <del>62</del> 6 |
|                 | $\rightarrow$ Workind width | 20,0 | ) m      |                                                                                                    |                 |

# 4.2 Sub-menus of the Main menu

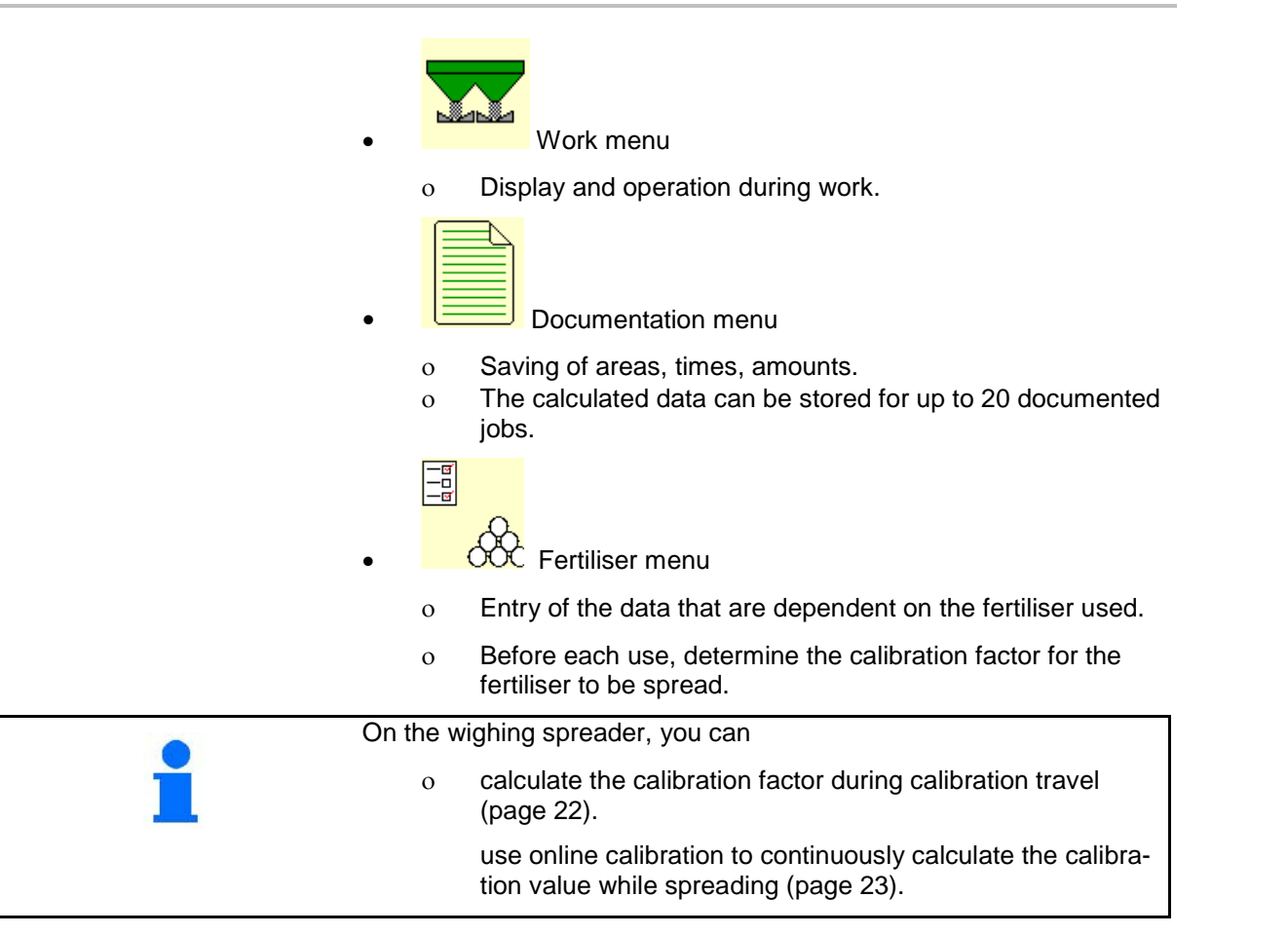

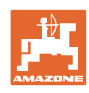

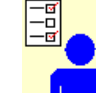

- User profile menu
- o Each user can save a personal profile with settings for the terminal and the implement.

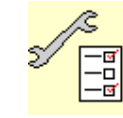

Machine Data menu

o Entry of machine-specific or individual data.

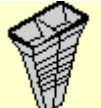

Mobile fertiliser test rig menu

o For checking lateral distribution with the mobile test rig. (Refer to the operating manual for the mobile test rig).

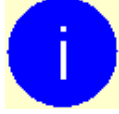

0

Info menu Software version and total ground coverage.

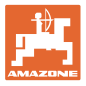

# 5 Manage documentation

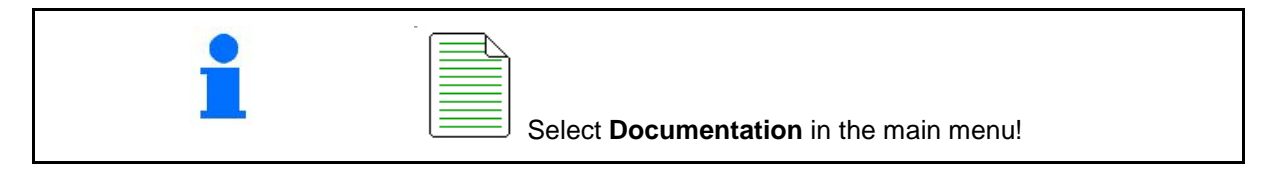

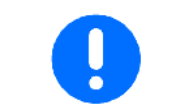

The **Documentation** menu is an internal, non-readable job memory.

When the documentation menu is opened, the documentation which has been started is shown.

● ∑ Overall data display
 ● Daily data display

To end a documentation process, another must be started.

Up to a maximum 20 documented jobs can be stored.

Before further documented jobs can be created, existing ones must be deleted.

| Documentation         |      |      |    |
|-----------------------|------|------|----|
| Name                  |      |      | Ì  |
|                       | Σ    | Ð    |    |
| Worked<br>area        | 0.00 | 0.00 | ha |
| Required time         | 0.00 | 0.00 | h  |
| Theoretical<br>amount | 0.00 | 0.00 | kg |

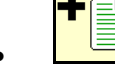

- Create new documentation.
- $\rightarrow$  Enter the name.

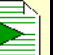

Start documentation.

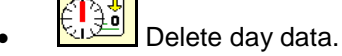

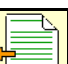

Start previously created documentation.

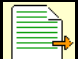

— Start later created documentation.

Delete documentation.

| <ul> <li>One documentation is always started.</li> <li>Documentation which has already been stored can be selected and restarted.</li> </ul> | d |
|----------------------------------------------------------------------------------------------------|---|
|----------------------------------------------------------------------------------------------------|---|

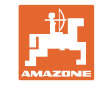

# 6 Enter / determine / manage fertiliser-specific data

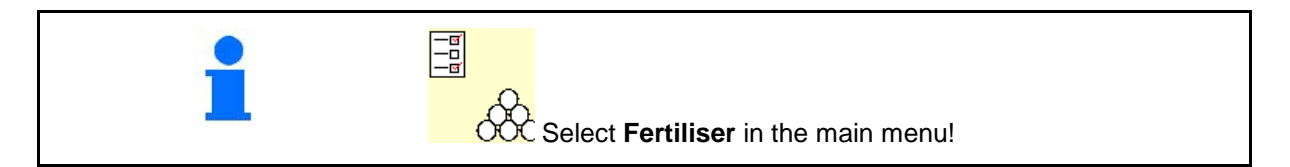

# 6.1 The fertiliser calibration factor

| Before determining the fertiliser calibration factor: |
|-------------------------------------------------------|
| Select fertiliser / add new fertiliser.               |
| Carry out / check settings for the fertiliser.        |

The fertiliser calibration factor determines the regulating behaviour of the machine computer and is dependent on the flow characteristics of the fertiliser to be spread.

The fertiliser flow characteristics depend on:

- fertiliser storage, storage time and climatic factors.
- working conditions.

The calibration value is determined differently for each spreader.

The table below indicates the pages where the calibration method is described for each spreader.

|                                                            | ZA- | TS     | ZG   | -TS               |
|------------------------------------------------------------|-----|--------|------|-------------------|
|                                                            |     | Profis |      | Wiege-<br>technik |
| Calibrate the fertiliser with the implement at standstill: |     | see    | page |                   |
| Calibration via the lateral calibration device             | 18  | 18     | 18   | 18                |
| Calibration with mounted implement     (slug pellets)      | 19  | 19     |      |                   |
| Calibrate the fertiliser while driving:                    |     |        |      |                   |
| Automatically during calibration travel                    |     | 22     |      | 22                |
| Online calibration while driving.                          |     | 23     |      |                   |

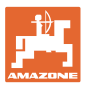

|            | The fertiliser flow characteristics may change even after a brief<br>fertiliser storage period.<br>Therefore, before each use, re-determine the fertiliser calibration<br>factor of the fertiliser to be spread. |
|------------|----------------------------------------------------------------------------------------------------|
|            | Always determine the fertiliser calibration factor again if devia-<br>tions occur between the theoretical and actual spread rates.                                                                               |
|            | The spread rate entered in the terminal must not exceed a max-<br>imum value (dependent on working width, proposed speed and<br>entered calibration factor).                                                     |
| -          | <ul> <li>The maximum spread rate/ha has been reached when the slider<br/>is fully open.</li> </ul>                                                                                                    |
|            |                                                                                                    |
| . <u> </u> | Realistic calibration factors for fertiliser (0.7 to 1.4):                                                                                                    |
|            | 0.7 for urea                                                                                                    |
|            | 1.0 for calcium ammonium nitrate (CAN)                                                                                                    |
|            | 1.4 for fine, heavy PK fertilisers                                                                                                    |
|            |                                                                                                    |
|            | Application of special spreading material                                                                                                    |
|            | Special spreading material, rice:                                                                                                    |
| _          | <ul> <li>The realistic range for the calibration factor is increased from 0<br/>to 2 because of the very different flow characteristics of rice.</li> </ul>                                                      |
| 5          | Special spreading material, slug pellets:                                                                                                    |
| -          | As a result of a very low application rate, the calibration is carried out directly on the shutter.                                                                                                    |

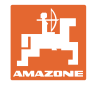

# 6.2 Enter fertiliser data

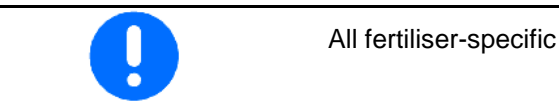

All fertiliser-specific details can be obtained from the setting chart.

- Enter the name of the fertiliser
- Enter calibration factor for determining exact factor, e.g. 1.00.
- Determine the calibration factor, see page 14.
- Enter the nominal spreading disc speed according to the setting chart.
- ZA-TS, ZG-TS: enter drop-point position according to setting chart.
- Configure the border spreading, see page 26.
- Configure the boundary spreading, see page 26.
- Configure ditch spreading, see page 26.
- Enter the spreading disc (only for data storage, unnecessary for software)
- Telescope vane the spreading disc (only for data storage, unnecessary for software)
- Enter the switching off point.
- Enter the switching on point.
- Optimising switch points, see page 26.
- Check / enter working width
- Select special spreading materials
  - o Off (fertiliser)
  - o Slug pellets
  - o Rice

| $\mathcal{A}$ | Name                             |          |
|---------------|----------------------------------|----------|
| 000           |                                  |          |
|               | Calibration factor               |          |
|               | Determine the calibration factor |          |
| Ø             | Disc nominal<br>speed            | 1<br>min |
|               | Drop-point pos.                  |          |
| Ł             | Config. border spreading         |          |
|               | Config. boundary spreading       |          |
|               | Configure ditch spreading        |          |
| Ì             | Spread disc                      |          |
| X             | Telescope vane                   |          |
|               | Switching off point              | m        |
|               | Switching on point               | m        |
|               | Optimising switch points         |          |
|               | Working width                    | m        |
| 200           | Special spreading materials      |          |

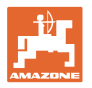

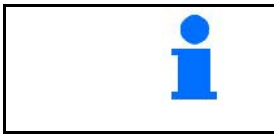

The entry of several fertiliser data (e.g., spreading disc) serves only for data storage and does not replace the setting chart for the respective fertiliser.

# 6.3 Fertiliser database

In the fertliser database, up to 20 fertiliser types with software settings and settings at the fertiliser spreader can be saved, edited and displayed.

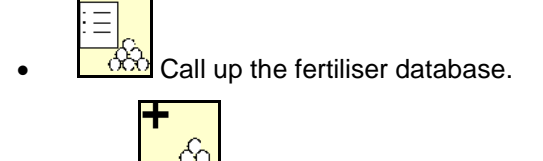

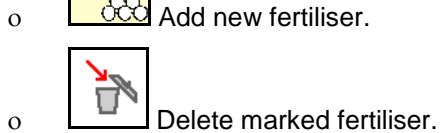

| Fertiliser                                 |             |          |
|--------------------------------------------|-------------|----------|
| 12D02Fertiliser 2                          |             |          |
| Working width                              | 24.0m       |          |
| Disc                                       | TS2         |          |
| DFertiliser 3                              |             |          |
| Working width                              | 24.0m       |          |
| Disc                                       | TS2         | 5        |
|                                            |             |          |
| Do11dFertiliser 1                          |             |          |
| Do11dFertiliser 1<br>Working width         | 24.0m       |          |
| Do11dFertiliser 1<br>Working width<br>Disc | 24.0m<br>V1 | <b>N</b> |
| Do11dFertiliser 1<br>Working width<br>Disc | 24.0m<br>V1 | 1        |

# 6.4 Calibrate the fertiliser with the implement at standstill

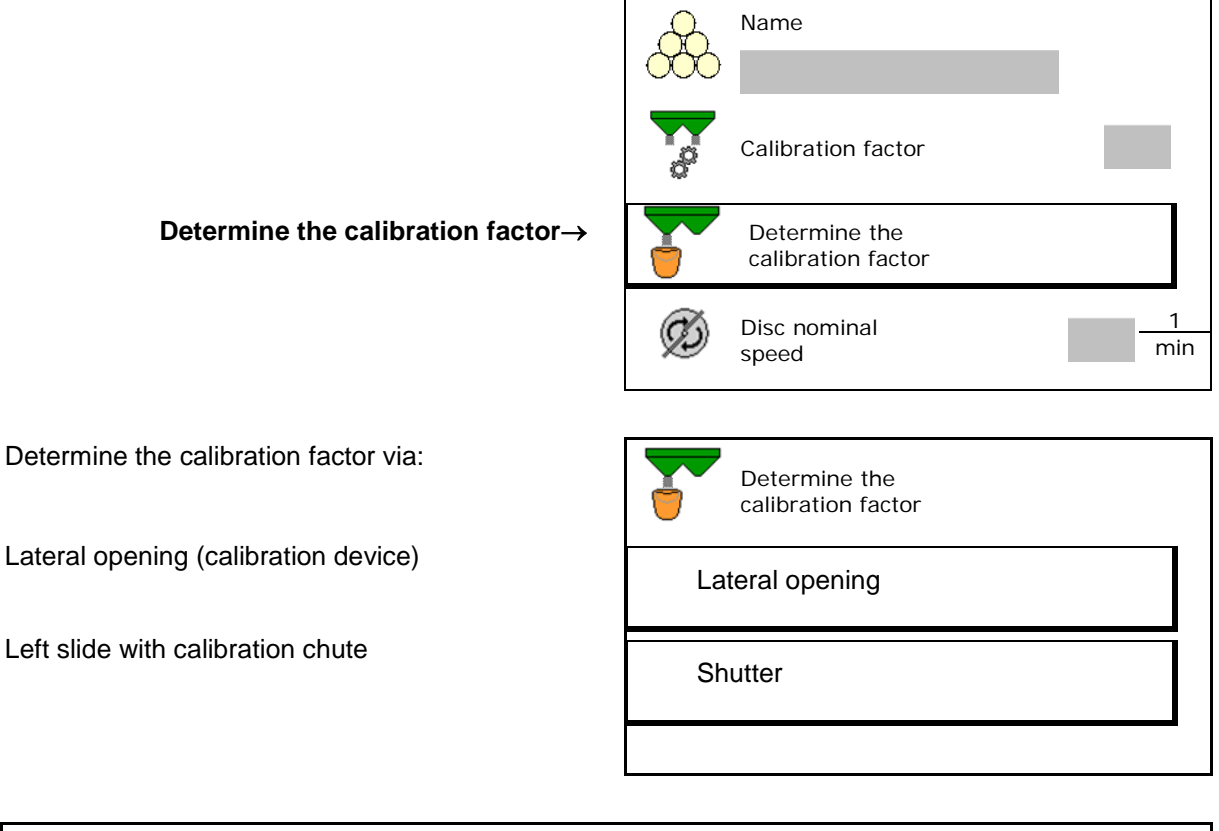

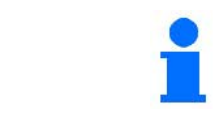

The scale used to determine the fertiliser calibration factor at standstill must weigh accurately. Inaccuracies may cause deviations in the actual dispensed quantity.

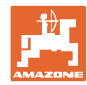

# 6.4.1 Determining the calibration factor using the lateral calibration device

| B<br>te<br>fl | efore the actual determination of the calibration factor, carry out a est run (without calibration menu) in order to guarantee a continuous ow of fertiliser. |
|---------------|----------------------------------------------------------------------------------------------------|
|---------------|----------------------------------------------------------------------------------------------------|

- 1. Add a sufficient quantity of fertiliser to the hopper.
- 2. Hang a collection bucket onto the calibration device.
- 3. Open the discharge of the calibration device via the hand lever.
- $\rightarrow$  During calibration, the terminal indicates the calibration time in seconds.
- 4. Close the discharge as soon as the collection bucket is full.
- 5. Weigh the collected fertiliser (allow for the weight of the collection bucket).
- 6. Enter amount of weighed fertiliser, pay attention to the units.
- $\rightarrow$  The new calibration factor will be displayed.
- 7. Store the calibration factor or abort calibration.

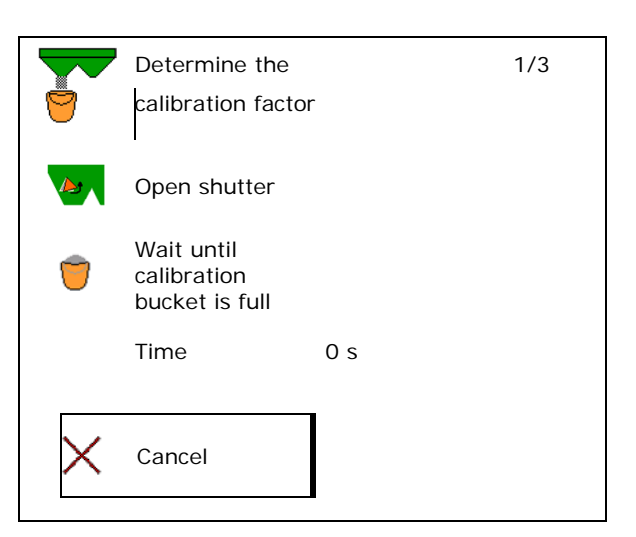

| 9 | Calibrate<br>spreader     | 2/3     |
|---|---------------------------|---------|
| 9 | Enter in weight collected | 5.00 kg |

|                  | Calibrate spreader        | 6/3  |
|------------------|---------------------------|------|
| ∎ <mark>₽</mark> | New<br>calibration factor | 1.00 |
|                  |                           |      |
|                  |                           |      |
| X                | Cancel                    |      |

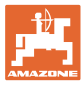

# 6.4.2 Determining the calibration factor using the shutter (for slug pellets)

#### Preparing the calibration

1. Turn the left spreading disc to the correct position.

Position of the short spreading vane, outside  $\rightarrow$ 

 Mount the calibration chute for the slug pellets above the left spreading disc.
 With manual adjustment of the delivery system: Set the delivery system to Posi-

4. Add a sufficient quantity of fertiliser to the

5. Position the collection bucket under the left

Special spreading material: Select slug

tion 10 on the left side.

hopper.

pellets.

6.

outlet opening.

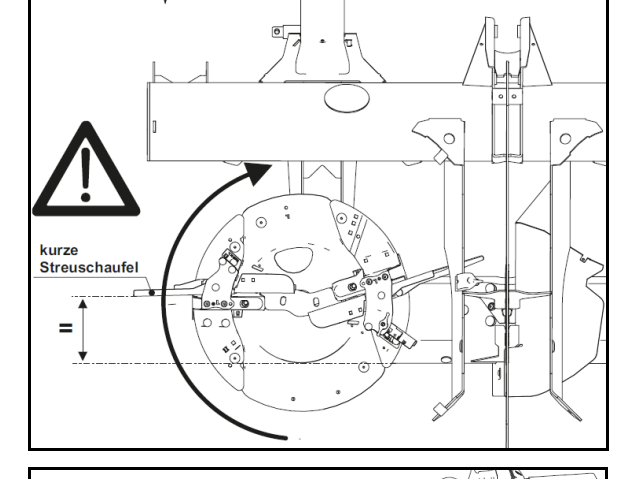

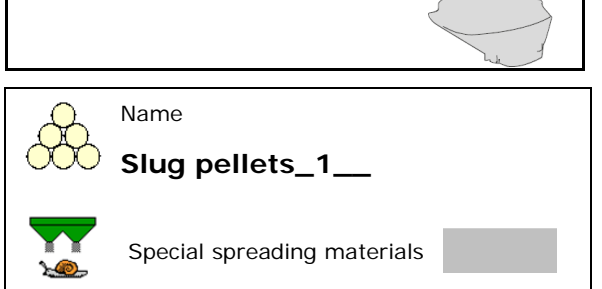

# Determining the calibration factor for the slug pellets

1. Determine the calibration factor.

🔆 Select the fertiliser menu.

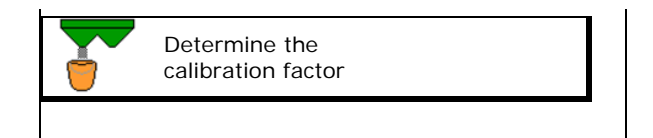

2. Select the calibration shutter.

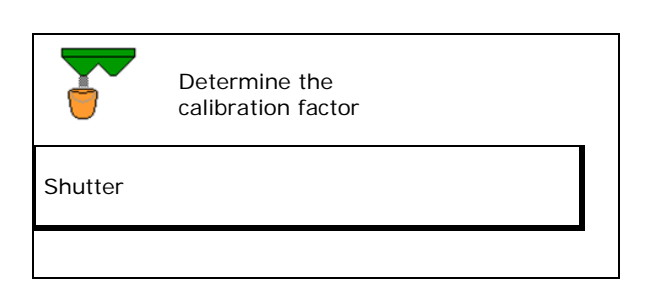

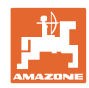

#### Enter / determine / manage fertiliser-specific data

- 3. Check the value entered for the slug pellets:
- Enter the specified speed and maintain  $\rightarrow$ later during spreading!

Carry out calibration:

> continue

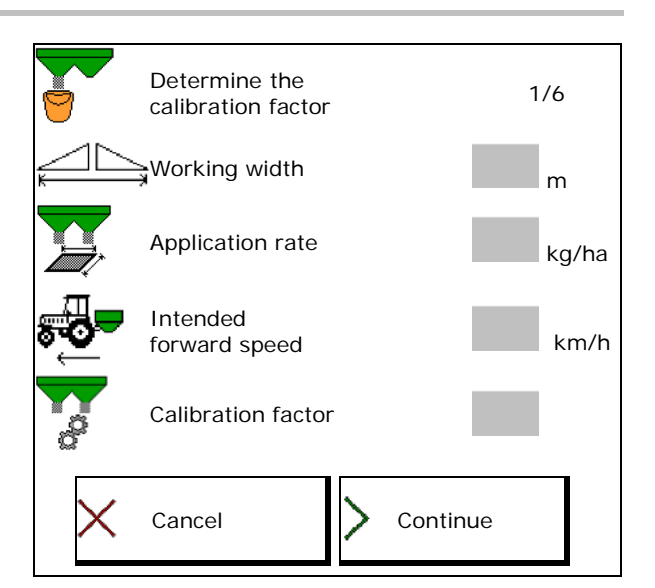

With electrical delivery system:

Set the delivery system to Position 4. 10 on the left side.

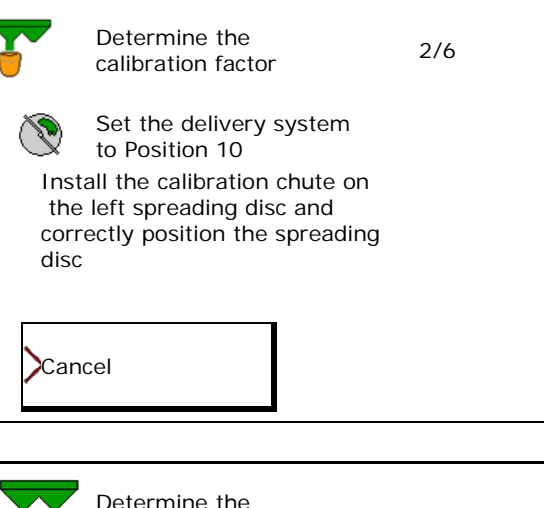

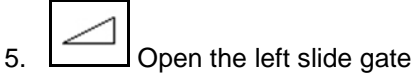

During calibration, the terminal indicates the  $\rightarrow$ calibration time in seconds.

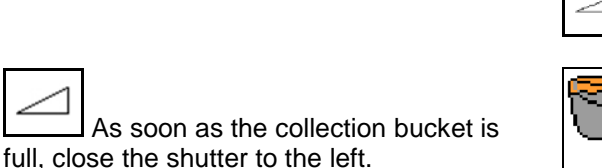

- 7. Weigh the collected amount (take account of the weight of the collection bucket).
- 8. Enter amount of weighed fertiliser, pay attention to the units.

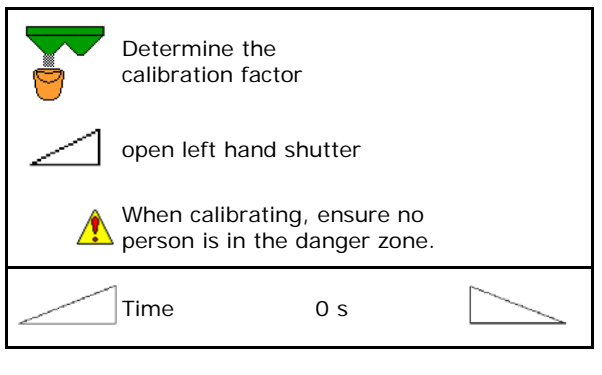

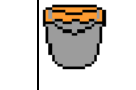

Wait until collection bucket is full

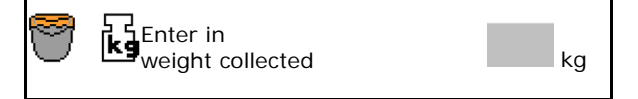

6.

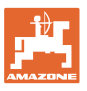

#### Enter / determine / manage fertiliser-specific data

- $\rightarrow$  The new calibration factor will be displayed.
- 9. Store the calibration factor or abort calibration.

|   | Calibrate spreader        |      |
|---|---------------------------|------|
|   | New<br>calibration factor | 1.00 |
| × | Cancel                    |      |
|   | Delivery system           |      |

10. Correct the settings.

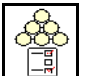

Select the fertiliser menu,

Delivery system: enter the position from the slug pellets setting chart.

- 11. With manual adjustment of the delivery system: Set the delivery system on the left according to the setting chart.
- 12. Remove the calibration chute for slug pellets.

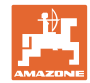

# 6.5 Weighing spreader ZA: Automatic determination of the fertiliser calibration factor

|   | Machine Data menu: Weighing method select offline calibration!                                                                     |
|---|----------------------------------------------------------------------------------------------------|
|   |                                                                                                    |
|   | Automatic fertiliser calibration occurs at the start of sowing during spreading, with a minimum 200 kg fertiliser being dispensed. |
|   |                                                                                                    |
| - | • Tractor with spreader must stand in a horizontal position at the start and end of calibration.                                   |
| - | <ul> <li>The calibration factor can only be started and ended when the scale is at rest.</li> </ul>                                |
|   | $\rightarrow$ If the symbol $\bigotimes$ appears in the display, the spreader is not in its resting position.                      |

- 1. Select Work menu.
- 2. **Start automatic calibration**.
- 3. Start spreading as usual and spread at least 200 kg of fertiliser.
- → Calibration is indicated with a green triangle.
- → The quantity of fertiliser spread during calibration will be displayed.

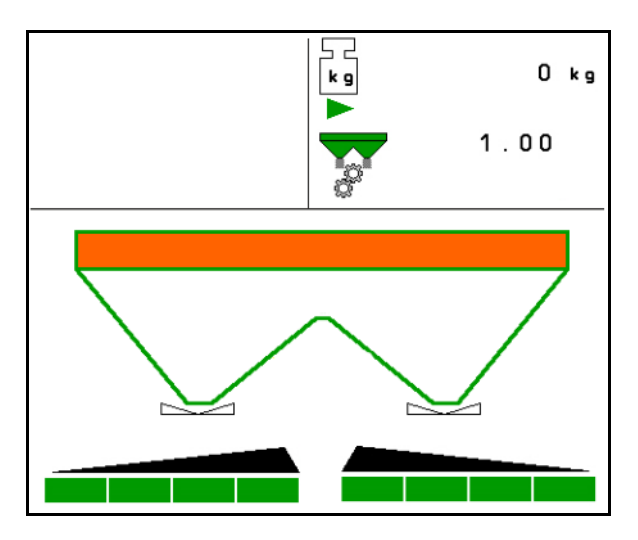

4. If the minimum amount of fertiliser has been spread, close the shutter and stop.

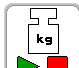

5.

- End automatic calibration.
- → Calibration end is indicated with a red square.
- $\rightarrow$  The new calibration factor will be displayed.
- 6. Store the calibration factor or abort calibration.
- 7. Resume spreading.

Calibration travel can be carried out at any time while working in order to optimise the calibration factor.

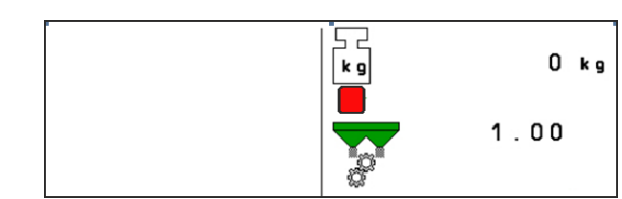

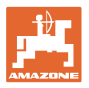

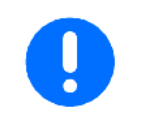

After the first fertiliser calibration, additional calibrations should be performed with higher application rates (e.g. 1000 kg) to further optimise the calibration factor.

# 6.5.1 Weighing spreader ZA: Online fertiliser calibration

Activate online calibration if continuous calibration is to be performed during spreading.

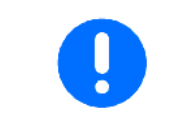

Machine Data menu: Weighing method select online calibration!

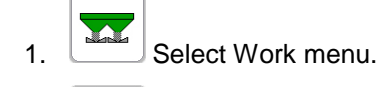

kg

- 2. **Example 1** Start online fertiliser calibration.
- → Online calibration is indicated with the automatic symbol.
- → Online calibration is indicated with a green triangle.
- → The current calibration factor will be displayed.
- → The quantity dispensed since last online calibration will be displayed.
- 3. Start to spread as usual

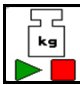

Interrupt online fertiliser calibration.

 $\rightarrow$  Interruption of the online calibration is indicated.

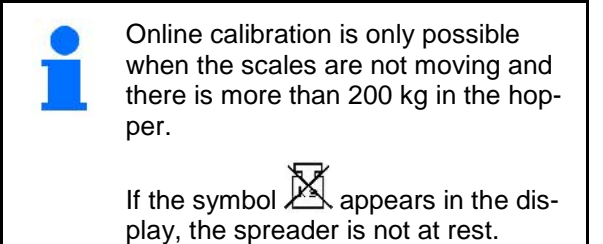

The calibration value is continuously recalculated via online weighing and the theoretically applied quantity. The required shutter position is matched online.

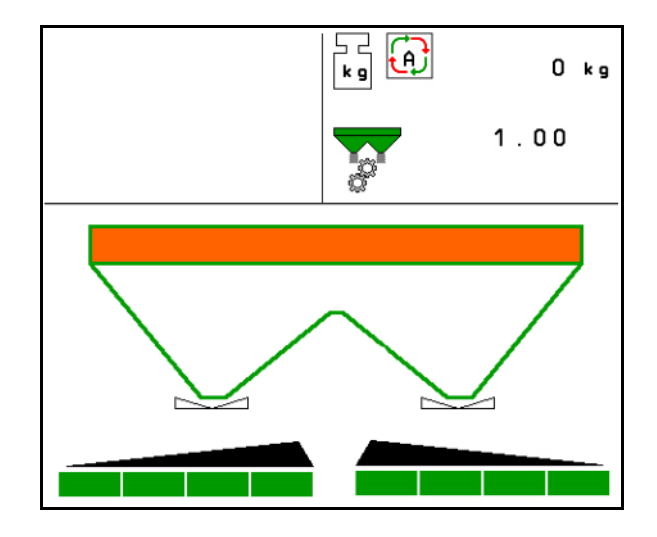

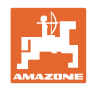

# Enter / determine / manage fertiliser-specific data

When working in hilly areas or on uneven ground the system may introduce discrepancies in the determination of weight:

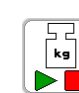

 $\rightarrow$ 

In this case, switch the online calibration off while travelling.

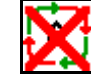

is indicated.

 $\rightarrow$  Spreading will continue with the displayed calibration factor.

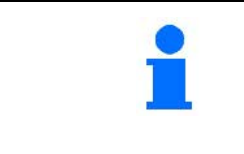

During spreading, online calibration will switch off automatically if the hopper contents are less than 200 kg.

It will switch on again automatically after refilling (hopper contents more than 200 kg).

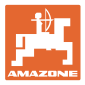

# 6.6 **ZG-TS**: Determining the fertiliser calibration factor automatically

| •                                                                                                    | Fertiliser calibration via weighing technology is executed auto-<br>matically at the start of spreading; at least <b>1000 kg</b> of fertiliser<br>should be applied. |
|----------------------------------------------------------------------------------------------------|----------------------------------------------------------------------------------------------------|
|                                                                                                    |                                                                                                    |
| •                                                                                                    | Tractor with spreader must stand in a horizontal position at the start and end of calibration.                                                                       |
| · ·                                                                                                    | The calibration factor can only be started and ended when the scale is at rest.                                                                                      |
| $\rightarrow$                                                                                                    | If the symbol 🖄 appears in the display, the spreader is not in its resting position.                                                                                 |
| <ol> <li>Select Work menu.</li> <li>Start automatic calibrati</li> <li>Open and move the shuter calibration</li> <li>Fertiliser chamber is matically via the floor be stopped.</li> <li>Open the shutter when</li> </ol> | on.<br>tter<br>filled auto-<br>r belt.<br>belt has<br>en driving                                                                                                    |
|                                                                                                    |                                                                                                    |
| 6 Start enreading as usual and si                                                                                                    |                                                                                                    |

- Start spreading as usual and spread at least 1000 kg of fertiliser.
- → Calibration is indicated with a green triangle.
- → The quantity of fertiliser spread during calibration will be displayed.
- 7. If the minimum amount of fertiliser has been spread, close the shutter and stop.

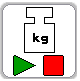

- 8. **End automatic calibration**.
- → Calibration end is indicated with a red square.
- $\rightarrow$  The new calibration factor will be displayed.
- 9. Store the calibration factor or abort calibration.
- 10. Resume spreading.

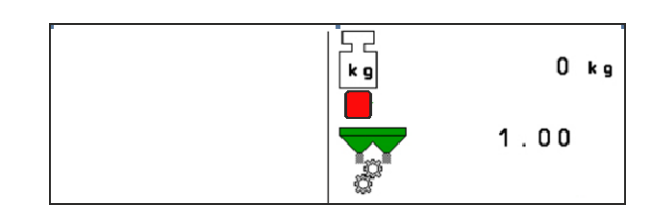

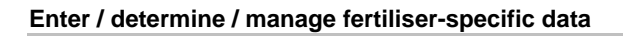

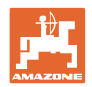

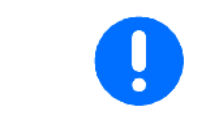

After the first fertiliser calibration, additional calibrations should be performed with higher application rates (e.g. 1000 kg) to further optimise the calibration factor.

# 6.7 Border, boundary and ditch spreading configuration

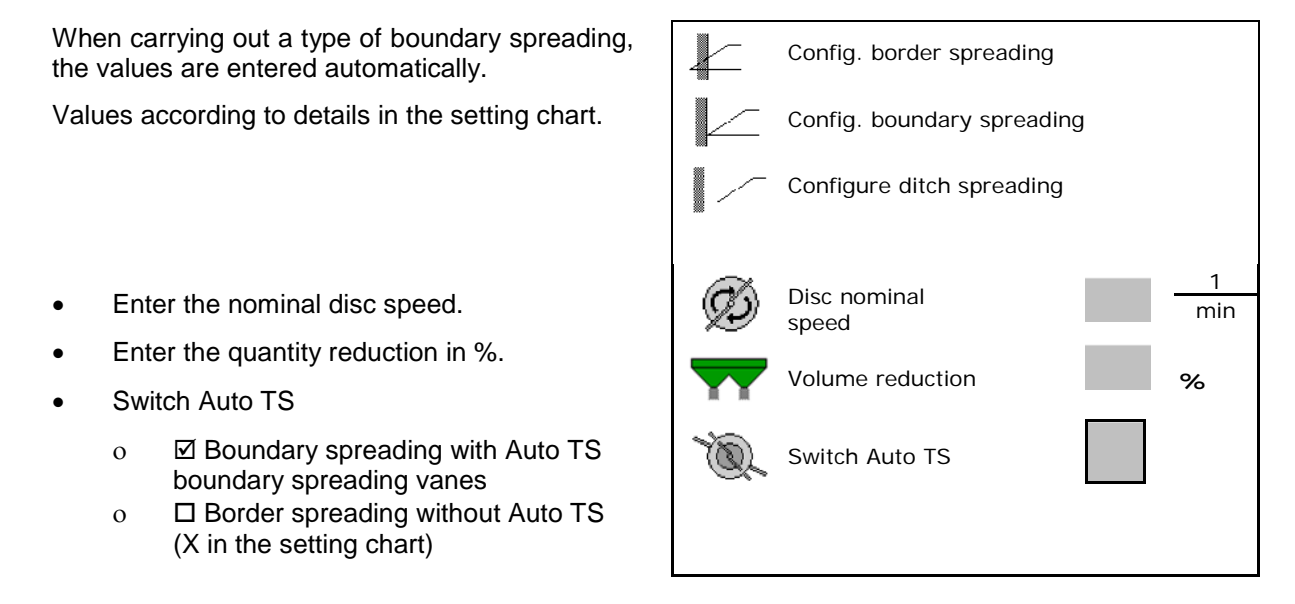

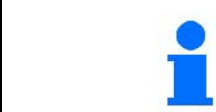

If the speed is adjusted in the work menu during border or trench spreading, then the adjusted speed is incorporated here and is used as standard.

# 6.8 Optimising switch points

- Set-up assistance
  - Select the set-up assistance for the switch-on point or the switch-off point.
  - o Select too early or too late switching.
- Switching part width sections on wedges (half the working width), see Page 27

Default value 75 %

• Show the implement geometry

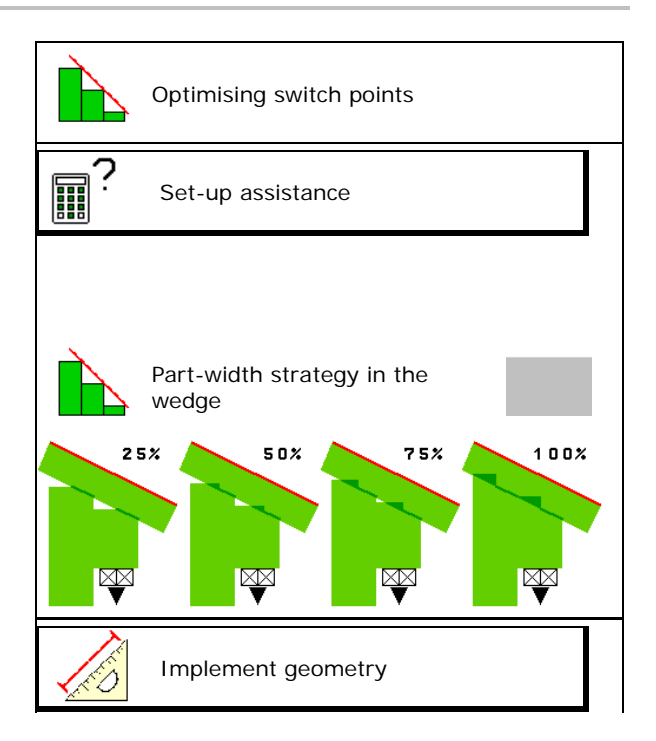

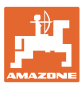

## 6.8.1 Switching part width sections (half the working width) in the wedge

Section Control switches 4 part width sections on each side

- On when driving out of the inside of a wedge.
- Off when driving into a wedge from the outside.

The function:

Part width section strategy switching in the wedge

Switches the other side completely on/off.

The switch point for this side can be set by entering the percent value.

- Tolerate 25 % under fertilising
- 50 %
- 75 %
- Tolerate 100 % over fertilising

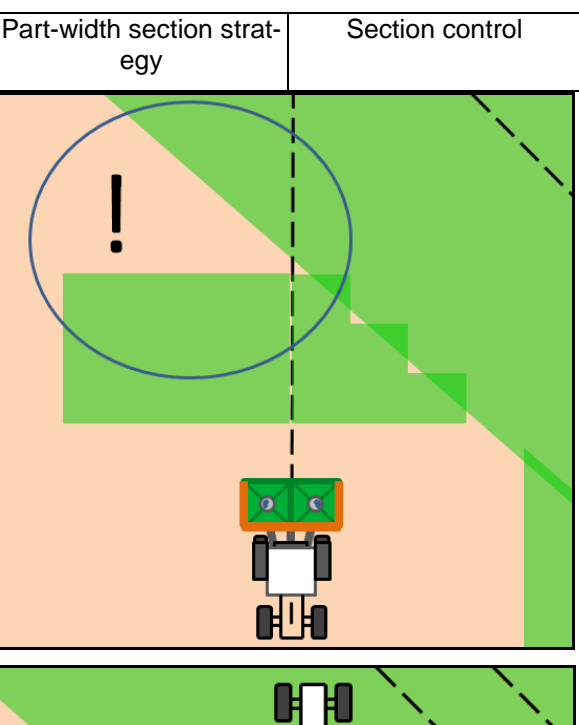

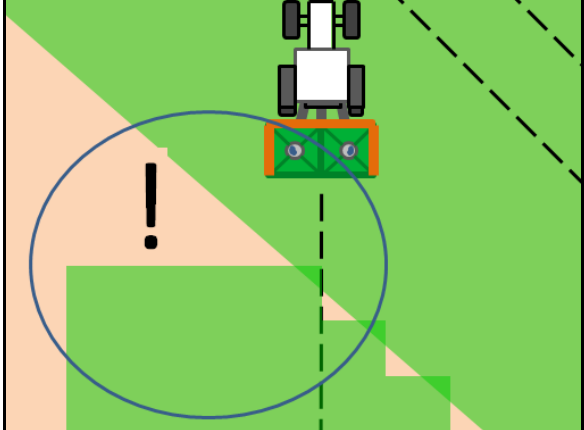

#### 6.8.2 Set-up assistance

- 1. Enter the route which should be switched off too early/too late.
- 2. Enter the driving speed (only for time-based adjustment).
- → When switching the implement, the entered speed should be maintained.
- → New implement geometry and on/off point delays will be calculated.
- Show new implement geometry
- 3. → Save the settings or Cancel.

| ₩       | Optimising the switch-on point                |
|---------|-----------------------------------------------|
| Ţ       | Machine is switched<br>on m<br>too early, by: |
| ۲       | Driving<br>speed km/h                         |
| AND AND | Implement geometry                            |
| ×       | Cancel                                        |

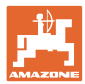

## 6.8.3 Device geometry

Displaying the implement geometry is important in case the control terminal does not automatically adopt the changed values.

In this case, after optimising the seitch points, the changed values must be manually entered in the GPS menu.

The changed values are marked in yellow.

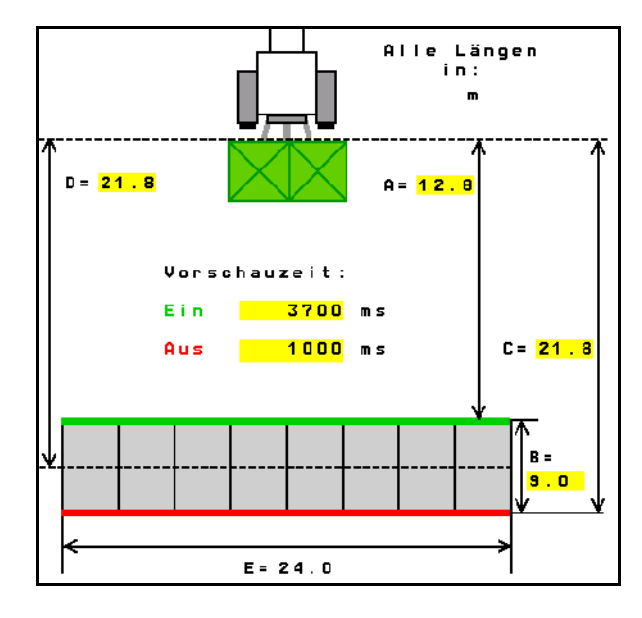

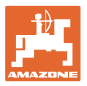

# 7 User profile

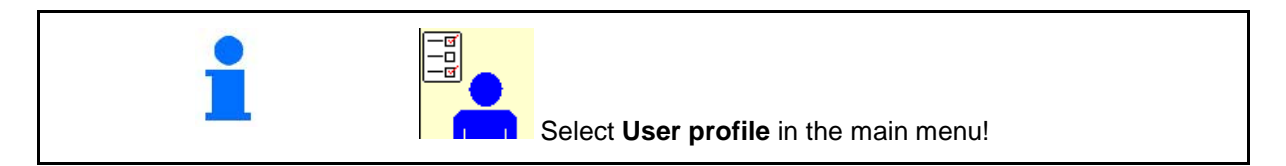

- Enter the name of the user
- Configure key assignment (see page 31)
- Configure the multi-functional display in the Work menu (see page 33).
- Enter alarm limit for residual quantity in kg (fertiliser spreader with low level alarm).
- → There is an acoustic warning when the residual fertiliser quantity is reached.
- Enter the quantity increment for increasing or reducing the spreading quantity.
- Configure ISOBUS, see page 34.
- In the work menu, show message when the hopper is empty (low level alarm must be installed).
  - o Ø Show message
  - o Do not show message
- Show the floor belt speed in the work menu (ZG-TS).
  - o Ø Show message
  - o  $\Box$  Do not show message

| User profile |                                       |    |
|--------------|---------------------------------------|----|
|              |                                       |    |
|              | Configure key assignmen               | t  |
|              | Configure multi-functiona<br>display  | I  |
|              | Fill level<br>alarm limit             | kg |
| +/-          | Quantity increment                    | %  |
|              | Configure<br>ISOBUS                   |    |
| <b>▲</b>     | Show message when the hopper is empty |    |
| Č*3          | Show floor belt speed                 |    |

#### User profile

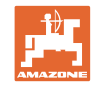

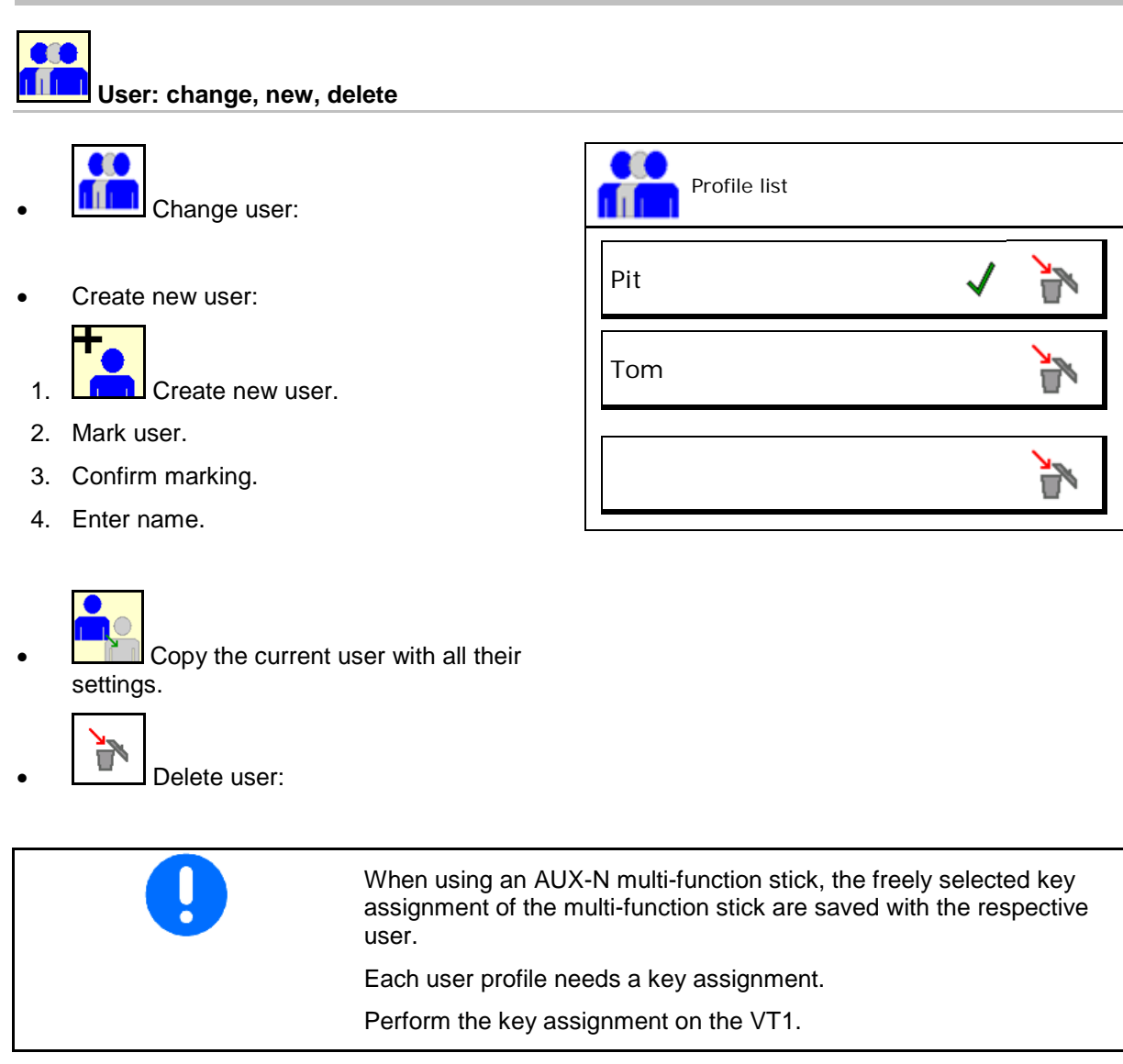

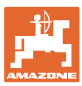

#### 7.1 Configure key assignment

Here the function fields of the work menu can be freely assigned.

- Free key assignment
  - ☑ Freely assignable key assignment 0
  - □ Standard assignment of the keys 0

Perform key assignment:

- 1. Call up list of the functions.
- Functions which have already been select- $\rightarrow$ ed are greyed out.
- 2. Select function.

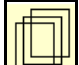

- 3. Select the screen where the function should be saved in the work menu.
- 4. Press the key / function field in order to place the function to the key / function firled.
- 5. In this manner, all functions can be assigned any way you like.

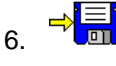

Save the settings or

cancel.

- Multiple use is possible. 0
- All of the functions do not need to be 0 assigned.

Function field without function.

Call up the list of functions  $\rightarrow$ 

|   | Configure<br>key assignment                                                   |
|---|-------------------------------------------------------------------------------|
|   | Free key<br>assignment                                                        |
|   | Select the desired function<br>from the list and press<br>the desired button. |
|   | Empty /<br>delete function                                                    |
| X | Cancel ⇒ <mark>≣</mark> Save                                                  |

| empty / delete function                             |  |
|-----------------------------------------------------|--|
| Spreading discs on / off                            |  |
| Shutter both sides                                  |  |
| Shutter right / left                                |  |
| Switch right boom part width sections               |  |
| Switch left off boom part width section<br>on / off |  |
| Amount both sides + / -                             |  |
| Amount both sides 100%                              |  |
| Amount right + / -                                  |  |
| Amount left + / -                                   |  |
|                                                     |  |
|                                                     |  |
|                                                     |  |

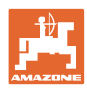

# User profile

Work menu:

Calling up the freely assignable function groups.

# Example: for freely assignable functions 1 to 30, 32 in the Work menu

| Page 1          | Page 2 | Page 3 | Page 4 | Page 5 |
|-----------------|--------|--------|--------|--------|
| 8 key terminal: |        |        |        |        |
|                 |        | <      | +<br>  | <      |

10 key terminal:

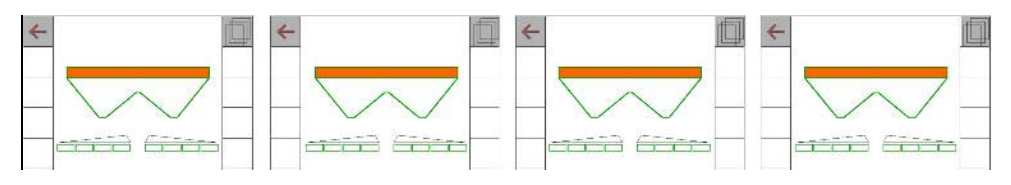

12 key terminal:

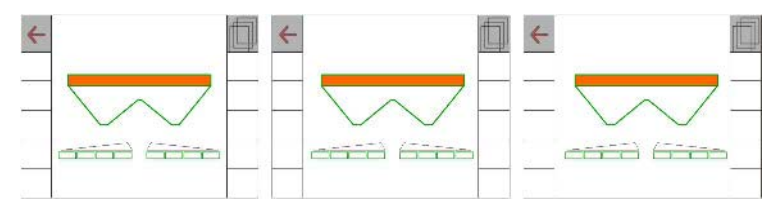

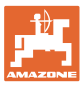

# 7.2 Configuring the multi-functional display

Six different data sets can be shown in the data lines in the Work menu.

- (1) Current speed
- (2) Worked area per day
- (3) Spread quantity per day
- (4) Remaining distance until hopper is empty
- (5) Remaining area until hopper is empty
- (6) Distance counter for the headlands to locate the next tramline.

The distance counter is set to zero when closing the shutter at the headlands and starts measuring the distance until the shutter is opened.

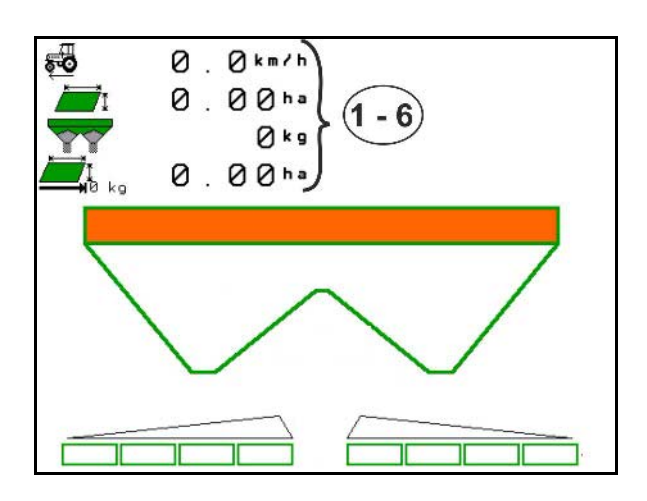

| Configuring the multi-functional display                                                                                                    |  |  |  |  |
|----------------------------------------------------------------------------------------------------|--|--|--|--|
| Line 1                                                                                                    |  |  |  |  |
| Area/day                                                                                                    |  |  |  |  |
|                                                                                                    |  |  |  |  |
| Line 2                                                                                                    |  |  |  |  |
| Speed                                                                                                    |  |  |  |  |
|                                                                                                    |  |  |  |  |
| Lifie 3<br>Area remaining                                                                                                    |  |  |  |  |
| A server and the server and the serv |  |  |  |  |

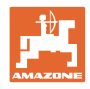

# 7.3 Configure the ISOBUS

• Change the virtual terminal (VT)

If 2 in-cab terminals are connected to the ISOBUS then the terminal for displaying the AMAZONE implement operation can be selected.

Every ISOBUS terminal is equipped with a VT number. The software ISOBUS logs onto the terminal displayed.

- o Identify terminals: all ISOBUS terminals connected show their VT number.
- o Change the virtual terminal:
  - 1 Call up the VT number list.
- 2. Select the desired terminal for displaying the ISOBUS software.

P

1

1.

3. Press 🛄 to change the VT terminal.

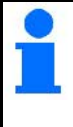

Logging onto the VT terminal can take up to 40 seconds.

If the terminal entered is not found after this time, the ISOBUS logs onto another terminal.

- Documentation
  - TaskController, job management active
     → The implement computer communicates with the Task Controller of the terminal
  - o Only machine-internal documentation

If 2 control terminals each fitted with a TaskController are connected to the ISOBUS, a TaskController can be selected.

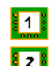

- 1. Display the identification number of the current Task Controller.
- 2. Select the number for the desired terminal (TaskController).

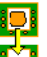

3. Use the selected Task Controller.

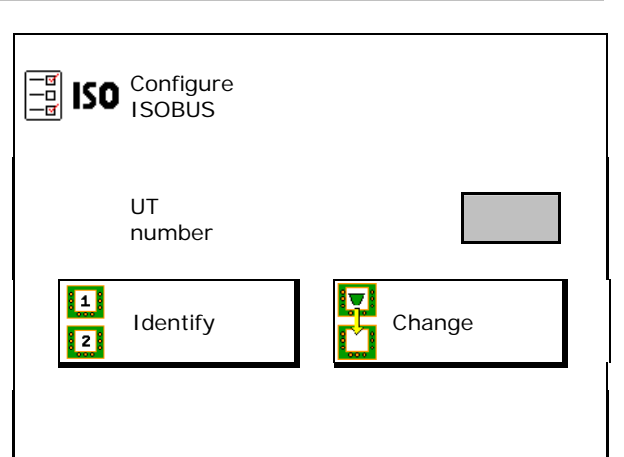

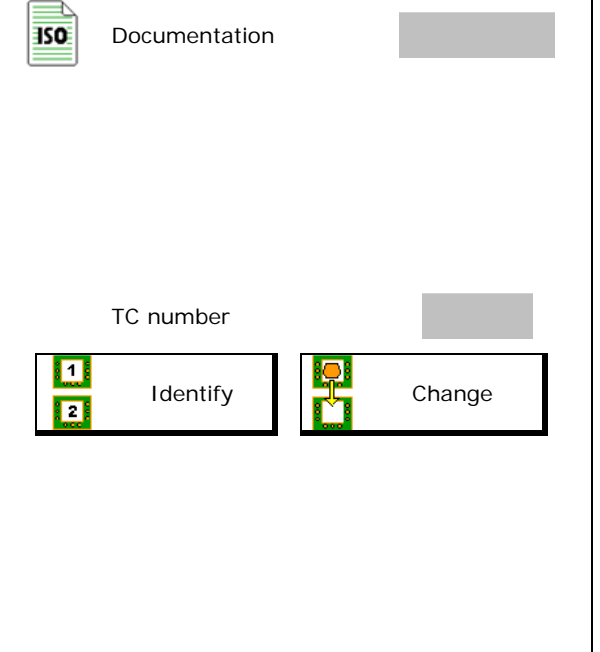

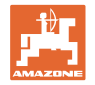

- Switching the Section Control to Manual/Automatic
  - In the GPS menu
     Section Control is switched in the GPS menu.
  - o In the work menu (recommended setting)

Section Control is switched in the ISOBUS Work menu.

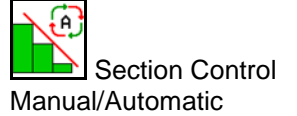

- Adjusting the switch points
  - o Distance-based (terminal supports working length)
  - o Time-based (terminal does not support working length)

| A | Section Control<br>Switching Manu-<br>al/Automatic |   |
|---|----------------------------------------------------|---|
|   |                                                    |   |
|   |                                                    |   |
|   |                                                    |   |
|   | Adjusting the switch points                        | _ |
|   |                                                    |   |

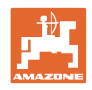

# 8 Entering machine data

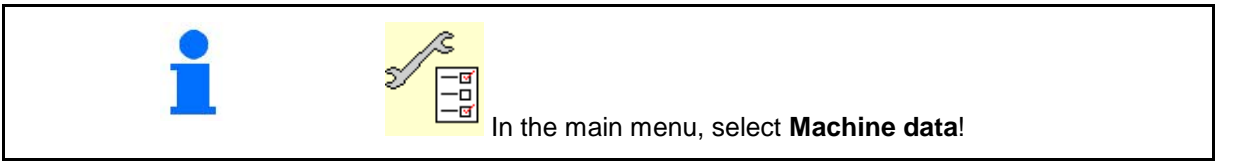

- Add fertiliser (see page 37).
- Weighing spreader: Tare the spreader, e.g. after the mounting of speacial equipment see page 38).
- Empty the hopper after use and before cleaning (see page 38).
- Weighing spreader: select Calibration in the field.

o Offline calibration: Determination of the fertiliser calibration factor when beginning to spread.

o Online calibration: Continuous determination of the fertiliser calibration factor while spreading.

- Fertiliser filling level kg (not for fertiliser spreader with weighing technology).
- Configure the signal source for speed (see page 39).
- Service spreader, see page 39.
- Call up Setup menu (see page 40)
  - o Perform basic settings
  - o Display diagnostics data
  - o Reset machine computer

| Refill fertiliser            |       |  |  |  |
|------------------------------|-------|--|--|--|
| Tare spreader                |       |  |  |  |
| Empty hopper                 |       |  |  |  |
| Calibration in the           | field |  |  |  |
|                              |       |  |  |  |
| Fortilisor                   | _     |  |  |  |
| filling level                | kg    |  |  |  |
| Configure<br>speed<br>source |       |  |  |  |
| Service spreader             |       |  |  |  |
| 3 <b>9</b><br>1111           |       |  |  |  |
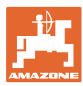

### 8.1 Refill fertiliser

Refill fertiliser.

#### Fertiliser spreader without weighing technology:

→ Enter amount of added fertiliser in kg and store.

### Fertiliser spreader with weighing technology:

 $\rightarrow$  Added quantity of fertiliser is displayed in kg.

Store added quantity of fertiliser.

|          | Refill fertiliser |                      |    |
|----------|-------------------|----------------------|----|
|          | amount of added   | fertiliser           | kg |
|          |                   |                      |    |
|          |                   |                      |    |
| $\times$ | Cancel            | <mark>⇔</mark> ∎Save |    |

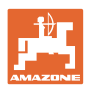

### 8.2 Emptying the fertiliser hopper

The remaining fertiliser in the hopper can be emptied via the hopper tips.

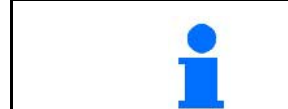

ZA-TS with a mechanical spreading disc drive: Empty residue on left and right separately.

- 1. Turn the spreader disc by hand so that the hole in the spreader disc is pointing inwards, directly under the opening on the hopper.
- 2. 2. Open both sutter.
- 3. ZA-TS: required. Keep the function field pressed.
- $\rightarrow$  Residual fertiliser runs out.

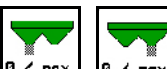

- 4. <sup>1</sup> 7 na×., <sup>1</sup> 7 max. Close shutter.
- Display 0 Shutter closed
- Display 100 Shutter open

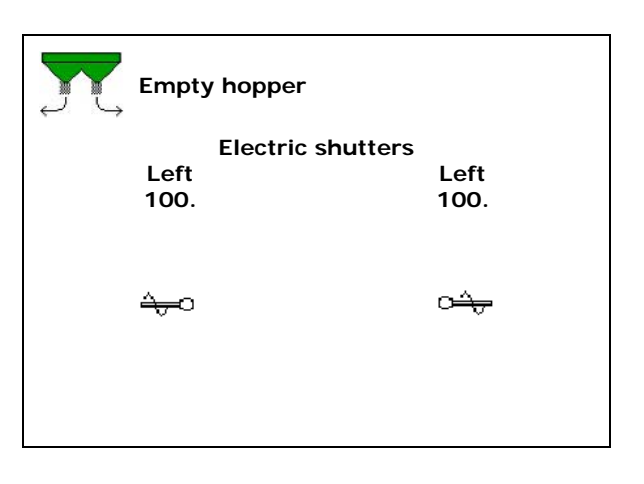

 WARNING

 Risk of injury near the rotating agitators and spreading disc drive.

 • Keep spreading disc drive switched off!

 • ZA-TS: Make sure the agitators and disc drive are switched off when emptying the residue.

### 8.3 Weighing spreader: Taring the fertiliser spreader

Taring the fertiliser spreader serves to determine the weight of the spreader with 0 kg hopper contents.

The spreader must be tared after fitting special equipment (see Page 43).

- 1. Completely empty the fertiliser spreader.
- 2. Wait until the K symbol turns off.
- 3. Tare spreader.
- $\rightarrow$  Fertiliser fill level is displayed at 0 kg.
- 4. save.

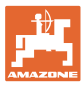

### 8.4 Speed signal source

There is a choice of four sources for the travelling speed signal input.

- Ground (ISOBUS), e.g., radar
- Wheel (ISOBUS), e.g., tractor wheel
- Wheel (implement), e.g., implement towed with wheel
- Position (ISOBUS), GPS ISOBUS standard
- Position (J1939), GPS J1939 standard
- Simulated
- → After selecting the speed, enter the value for the simulated speed.

Entering a simulated speed allows you to continue spreading even if the speed signal from the tractor fails.

### 8.5 Service spreader

Necessary to make it easier to exchange the spreader disc units TS1, TS 2, TS3

- 1. Put Auto TS in a voltage-free middle position.
- $\rightarrow$   $\checkmark$  Auto TS display is in the centre position
- 2. Auto TS returns to its original position

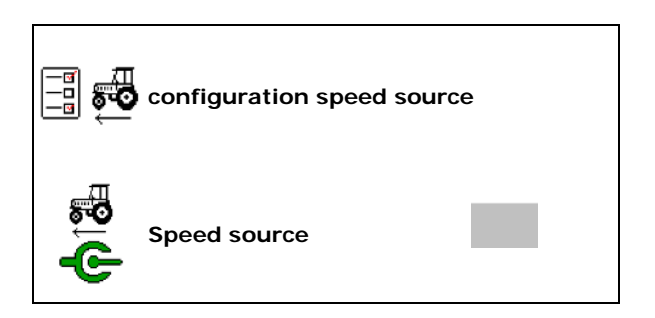

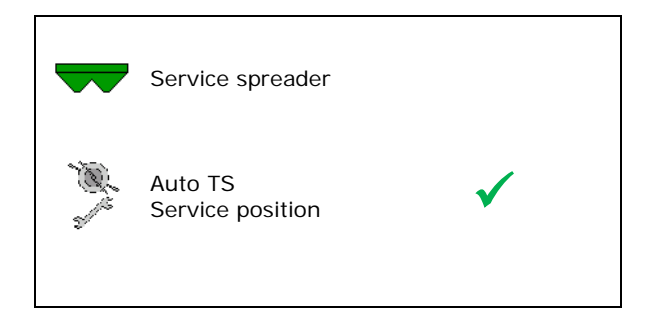

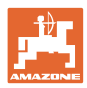

### 8.6 Setup

| 1 | <b>DDDD</b> Select <b>Setup</b> in the main menu and enter the four digit code!                                         |
|---|----------------------------------------------------------------------------------------------------|
|   |                                                                                                    |
|   | In the setup, you can change the machine's basic settings. Adjust-<br>ment errors can result in failure of the machine. |

- Entry and output of diagnosis data (only for customer service, see Page 40).
- Enter machine settings (see Page 41).
- Reset the machine computer to factory defaults and delete all data (see Page 47).

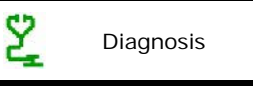

machine settings

### 8.6.1 Diagnosis

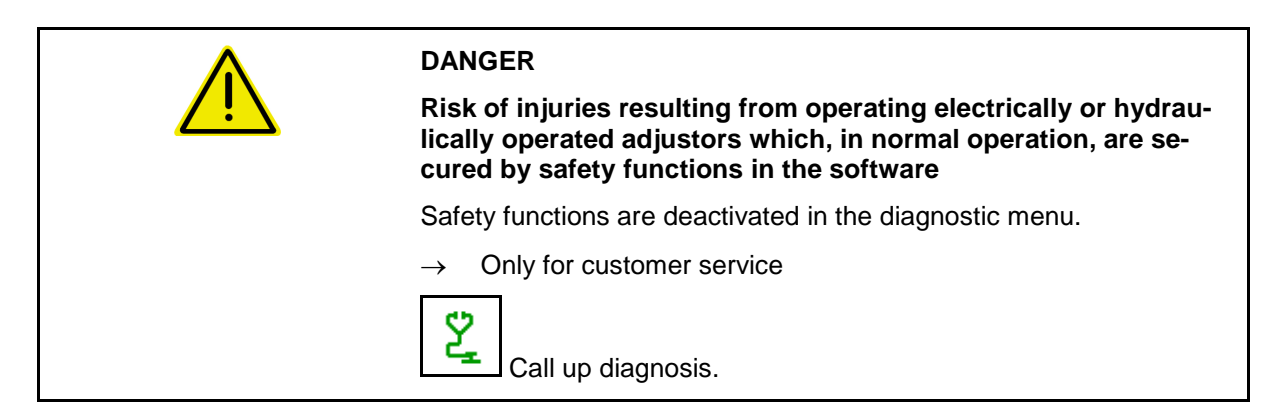

Data entry for diagnosis

entry for diagnosis

• Data output for diagnosis

output for diagnosis

PWM data output

PWM diagnosis

Caution, RESET on the computer deletes all data and resets it to its factory settings

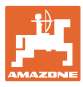

### 8.6.2 Entering the machine settings

- Select machine type
  - o ZA-TS
  - o ZG-TS
- Configure spreader disc drive

  - o DPTO drive
  - o Hydraulic spreading disc drive control factor
    - Default value:10
    - Value range: 1-30
- Calibrate shutter (see page 42)
- Configure scale (see page 43)
- Configure drop-point system adjustment ( see page 46)

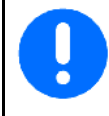

Should only be performed by customer service!

- Configure Auto TS (see page 45)
- Configure empty alarm
- Switch-on delay:

Default value: 1000 ms

Postive value/higher value:

- → Switches on earlier (overlapping)
- Negative value/smaller value:
- $\rightarrow$  Switches on later (no overlapping)
- Switch-off delay:

Default value: 1000 ms

Postive value/higher value:

 $\rightarrow$  Switches off later (overlapping).

Negative value/smaller value:

Switches off earlier (no overlapping).

Switch-on delay/switch-off delay compensate for technical delays when switching with Section Control.

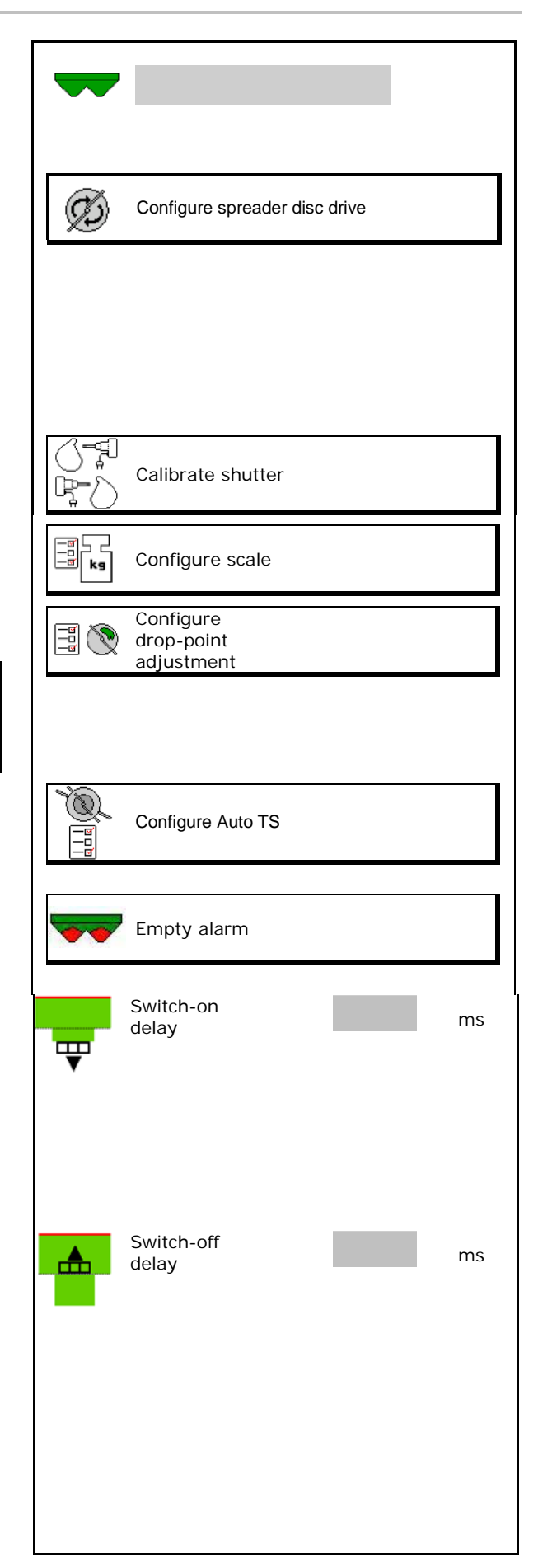

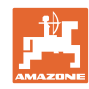

#### Entering machine data

#### **Calibrate shutter**

After updating the software, the values can be entered manually.

The shutters on the left and right can be configured consecutively.

- 1. Disengage motor.
- 2. Move shutter to calibration position.
- 3. Mark calibration position with pivot pins ( 8 mm diameter).

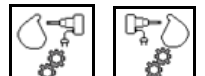

- 4. Carry out and save the calibration.
- 5. Save the settings or

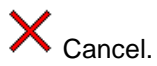

6. Attach motor to shutter again before leaving the menu.

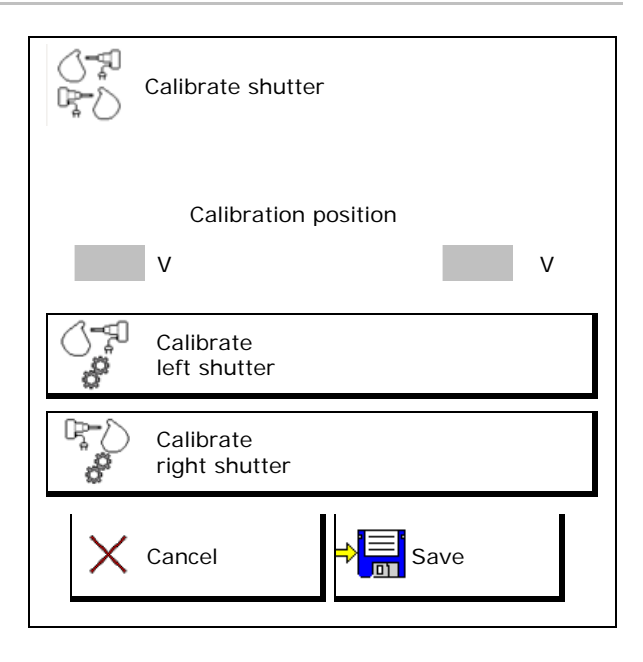

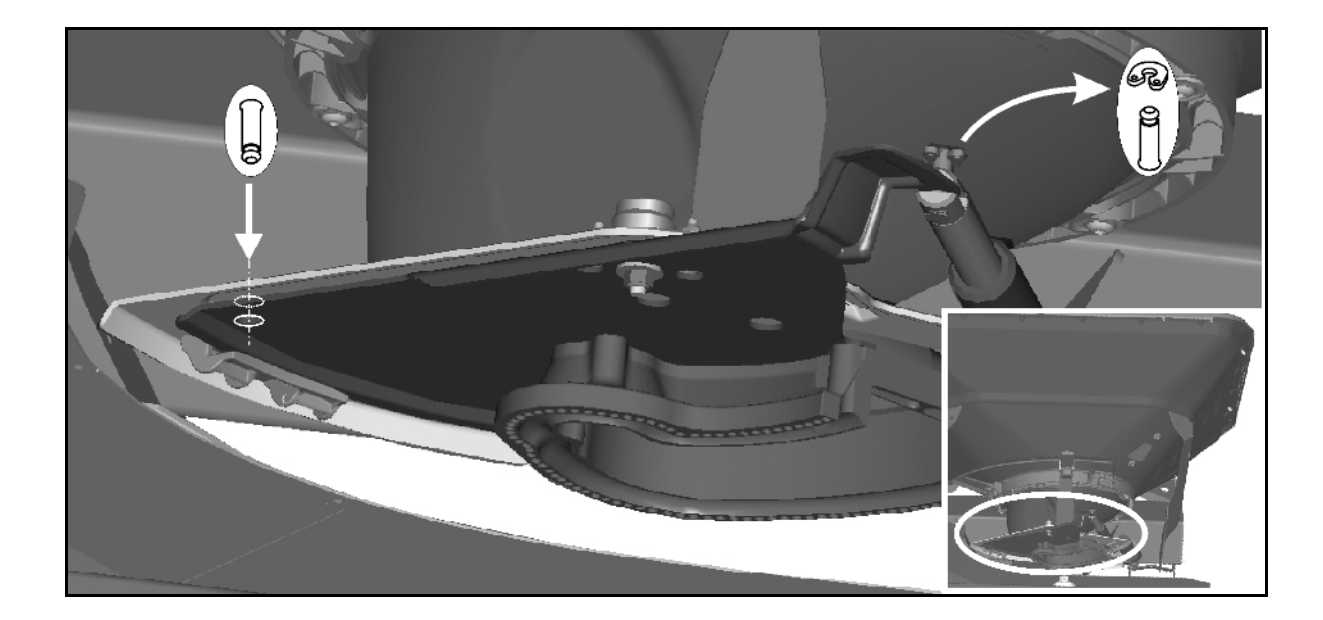

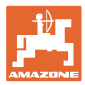

#### Scale configuration

Weighing spreader?

- o Scale  $\ensuremath{\boxtimes}$  (yes)
- o Scale □ (no)

The weigh cell is tared and calibrated at the factory. However, if there are differences between the actual and the displayed spread quantity or the hopper contents, the weighing cell needs to be recalibrated.

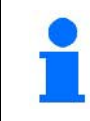

The weighing cell should be tared if special equipment is fitted.

1. The fertliiser spreader must be completely emptied (see Machine Data menu).

Fertiliser spreader is not empty:

- $\rightarrow$  Abort configuration.
- → Empty fertiliser spreader, see Machine Data menu.

Fertiliser spreader is empty:

- 2. > continue
- 3. Park the tractor and the attached spreader on a horizontal surface and wait until it has come to a complete rest.
- 4. > continue
- $\rightarrow$  Parameter one is set.
- $\rightarrow$  The spreader is tared.

|         | Configure scale      |  |
|---------|----------------------|--|
| kg      | scale                |  |
|         | Parameter 1          |  |
|         | Parameter 2          |  |
| ¢<br>kg | Calibrate weigh cell |  |

| ja<br>kg | Calibrate weigh cell                  | 1/4  |
|----------|---------------------------------------|------|
| <b>X</b> | Empty fertiliser spreader             |      |
|          | Actual raw value<br>of the weigh cell | 2500 |
|          | Parameter 1                           | 0    |
|          | Parameter 2                           | 0    |

| Ö <sup>C</sup> ks | Calibrate weigh cell               | 2/4  |
|-------------------|------------------------------------|------|
| ╠═╘┙<br>ҝ╸        | Tare spreader                      |      |
|                   | Actual raw value of the weigh cell | 2500 |
|                   | Parameter 1                        | 2500 |
|                   | Parameter 2                        | 0    |

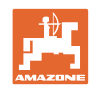

4/4

0 kg

16000

2500

8.0

#### Entering machine data

- 5. Fill at least 500 kg of fertiliser into the hopper.
- 6. Park the tractor and the attached spreader on a horizontal surface and wait until it has come to a complete rest.
- 7. > continue

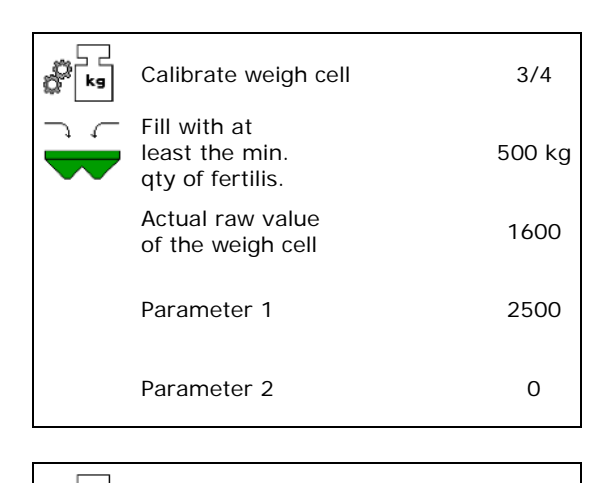

Calibrate weigh cell

Actual raw value

of the weigh cell

Parameter 1

Parameter 2

Enter the filled fertiliser

quantity

- 8. Enter the precise quantity of fertiliser just added.
- 9. > continue
- $\rightarrow$  Parameter two is set.

Display: The basic setting is changed.

- 10. → Store
- $\rightarrow$  The spreader is calibrated.

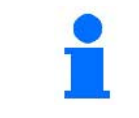

Check by comparing the display in the work menu with the quantity of fertiliser added.

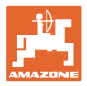

#### **Configure AutoTS**

- Operation
  - o Electrical (AutoTS)
  - o Manual (ClickTS)

After updating the software, the values can be entered manually.

Carry out calibration:

- o after exchanging the spreading disc units, spreading vanes.
- o if there is an error message: Auto TS position not adhered to.
- Calibrate AutoTS
- 1. Approach normal spreading position.
- 2. Approach border spreading position.
- 3. Save
- $\rightarrow$  The learned positions are saved.

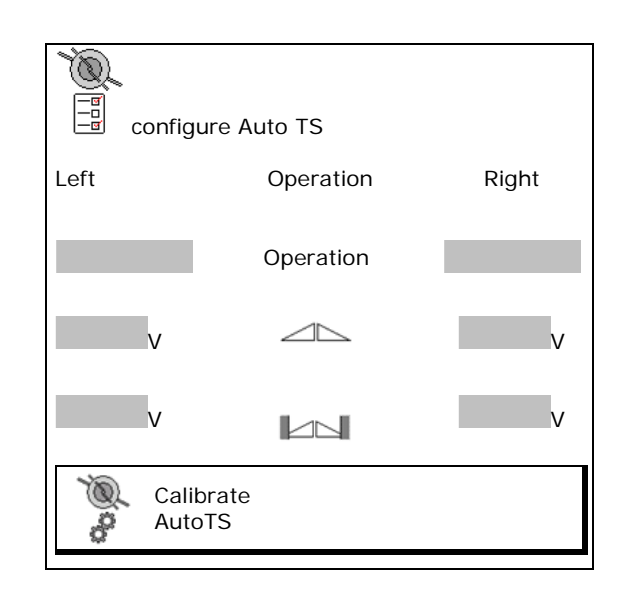

#### Entering machine data

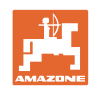

### Configure drop-point adjustment

- Electrical drop-point adjustment
  - o off
  - o Both sides

After updating the software, the values can be entered manually.

Calibrate drop-point adjustment separately on the left and right.

2 people are required to do this.

Approach position shown.

1.

2. Apply gauge so that the groove encloses the centre rib of the machine and points in the direction of the side of the spreader to be calibrated.

```
े
हि + हि -
```

- 3. Adjust the drop-point system until the marker on the drop-point system reaches the tip of the setting gauge.
- 4. > Continue
- 5. **Save**

One side of the drop-point system is calibrated.

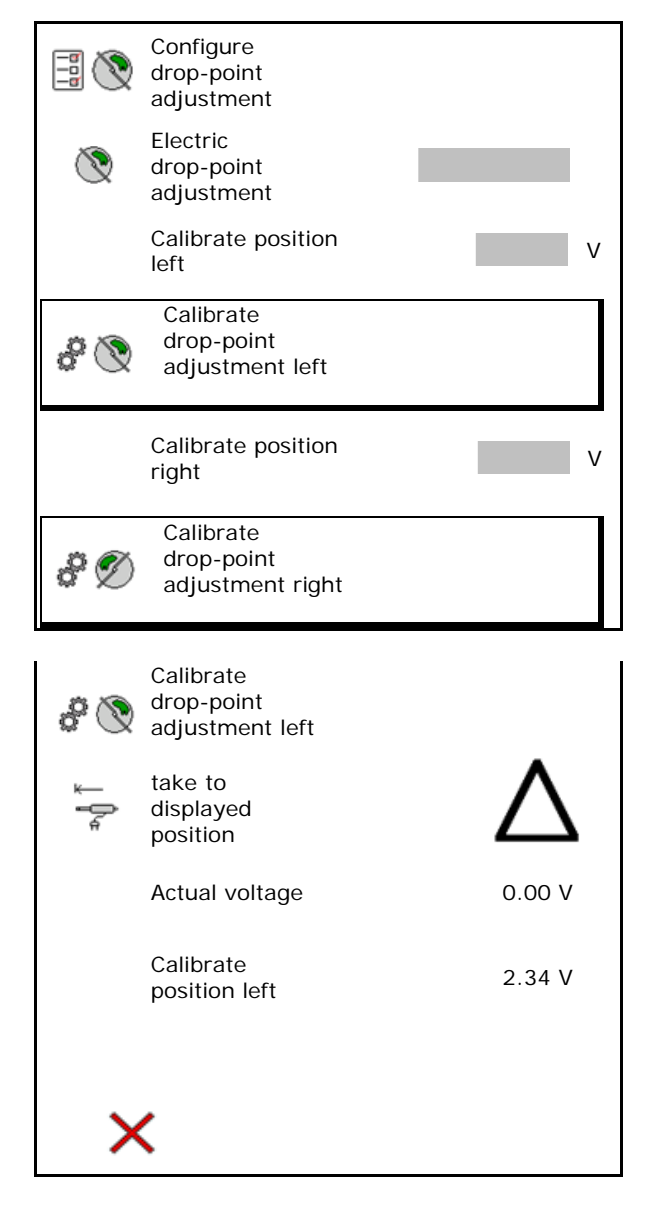

### ZA:

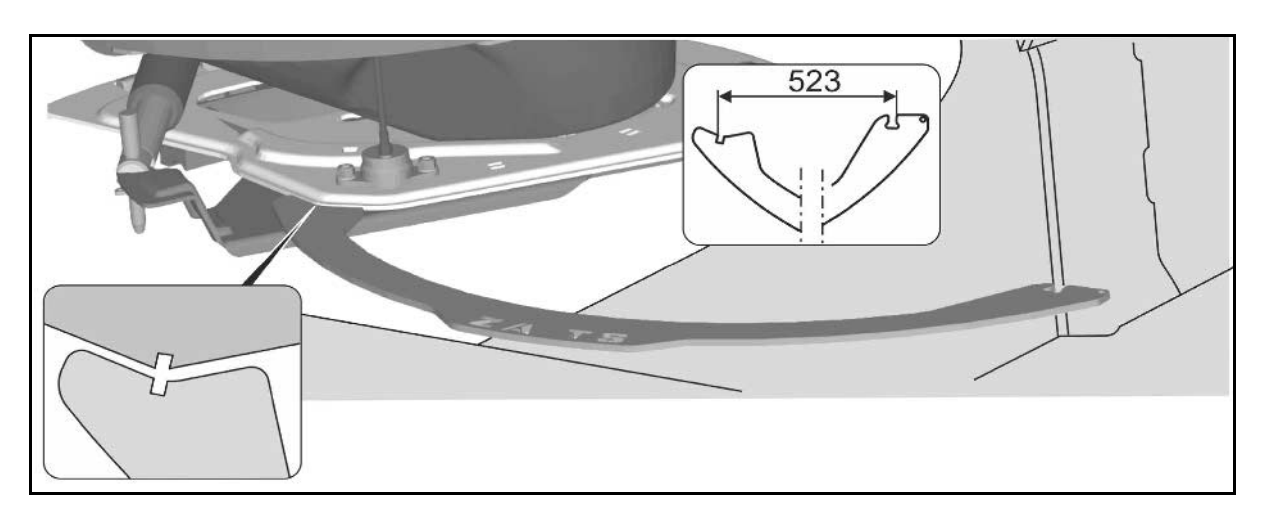

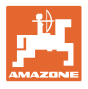

#### ZG-B:

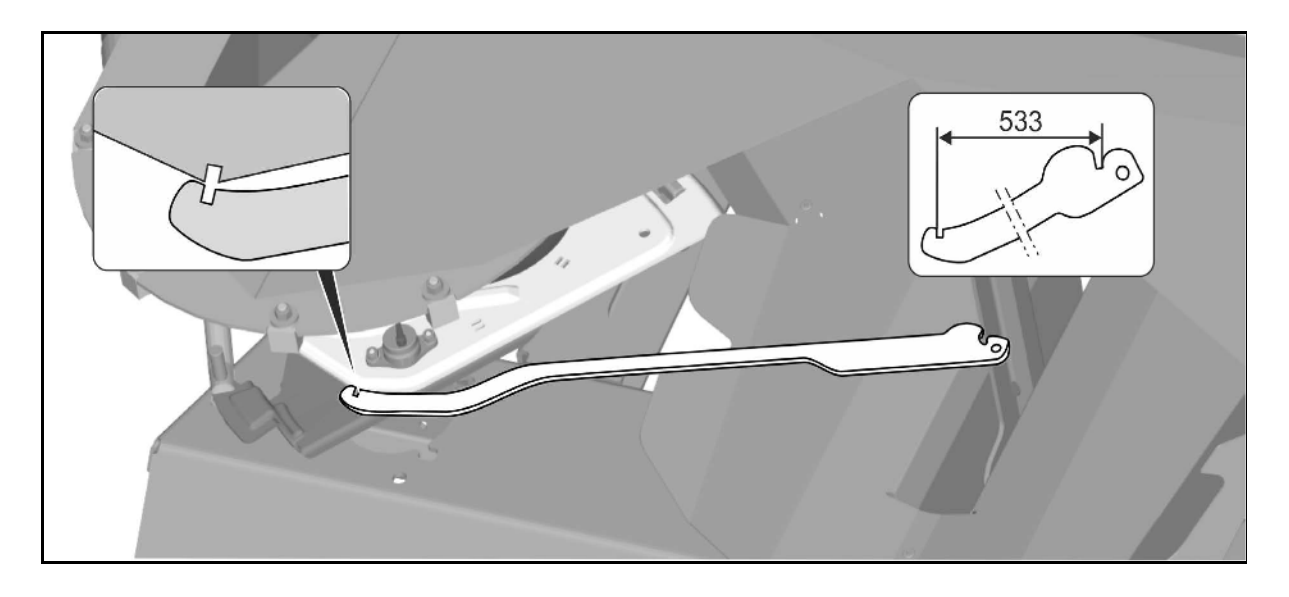

### 8.6.3 Resetting machine computer

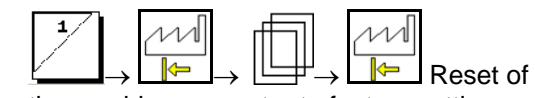

the machine computer to factory settings.

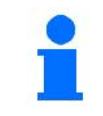

All entered and generated data (jobs, machine data, calibration values, setup data) will be lost.

Note the following details beforehand:

- Scale: parameters 1 and 2
- All calibration voltages:

Shutters, AutoTS and drop-point adjustment

Pulses for determining the speed (if applicable)

Caution, RESET on the computer deletes all data and resets it to its factory settings

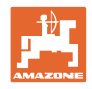

# 9 Mobile fertiliser test rig

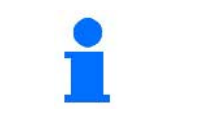

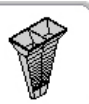

→

Select Mobile test rig in the Main menu.

Start mobile fertiliser test rig as explained in the mobile test rig operating manual and estimate the lateral distribution.

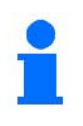

For each test series, successively fill the quantities of fertiliser into the measuring cup from each of the four collection trays in their four setup positions (I, II, III, IV) and enter the number of scale lines at the terminal.

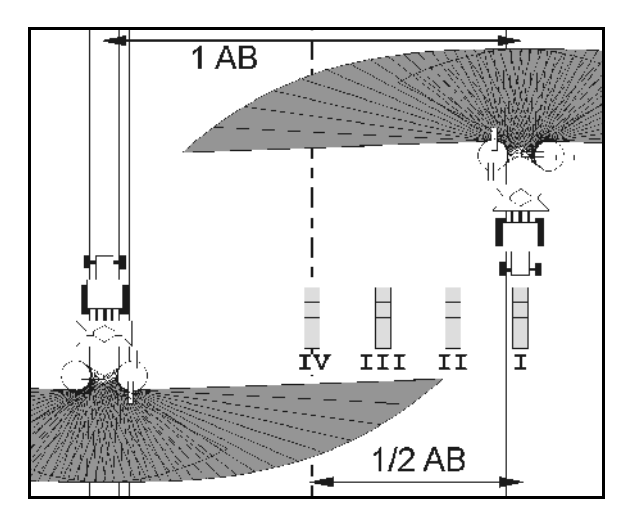

The distances between the fertiliser collection trays are displayed depending on the working width.

1. Enter the number of scale lines for fertiliser level **I to IV**.

2.

- Calculate the new adjustment value.
- 3. Perform the adjustment after calculating the setting value.

0,0 m 3,3 m 6,7 m 10,0 m 1 II III IV 2,1 2,1 2,2 2,3

- The inlet system position selected in order to correct the computed difference, see fertiliser menu.
- Correct the spreading disc speed by the difference calculated, see fertiliser menu.
- 4. Save the value calculated and return to the main menu.

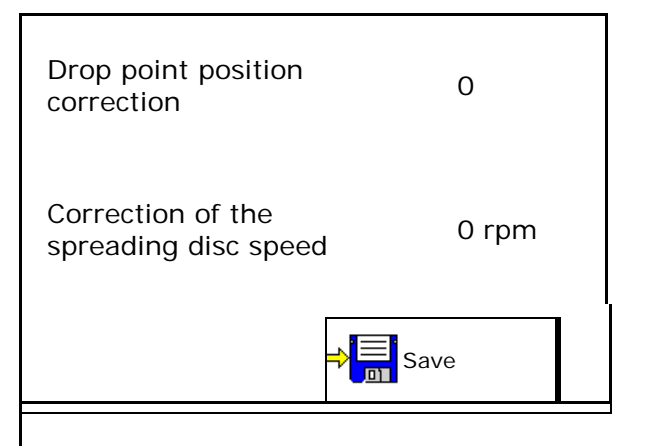

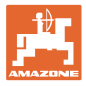

# 10 Info menu

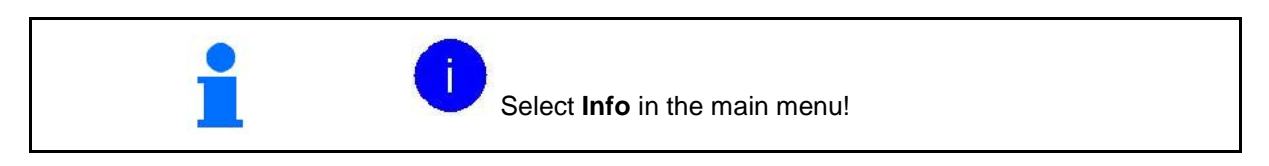

- Display the softkey number in the menus.
- Display
  - o Total area
  - o Total quantity
  - o Total time
- Show the software version

| Info                |       |    |
|---------------------|-------|----|
| Display Soft key nu | mbers |    |
| Total area          | 0     | ha |
| Total quantity      | 0     | 1  |
| Total time          | 0     | h  |
| Base computer xxxx  | xxx   |    |

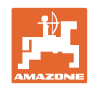

# 11 Application on the field

| i | Select <b>Work menu</b> in the main menu!                                                                                           |
|---|----------------------------------------------------------------------------------------------------|
|   |                                                                                                    |
| i | If the work menu is left while working, then after 10 seconds, it auto-<br>matically changes back to the work menu.                 |
|   |                                                                                                    |
|   | Weighing spreader:                                                                                                    |
|   | <ul> <li>Carry out an automatic fertiliser calibration or switch on the<br/>online calibration when you start spreading.</li> </ul> |
|   | <ul> <li>Tare the spreader before initial use and after fitting special<br/>equipment (see page 43).</li> </ul>                     |
|   |                                                                                                    |
| - | Before the spreader can be used, the following information must be entered:                                                         |
| - | <ul> <li>Enter the fertiliser data from the setting chart in the fertiliser<br/>menu (see page 36).</li> </ul>                      |
|   | • Load and start job (see page 12).                                                                                                 |
|   | <ul> <li>Calibrate fertiliser at standstill or enter calibration value manually<br/>(see page 12).</li> </ul>                       |
|   |                                                                                                    |

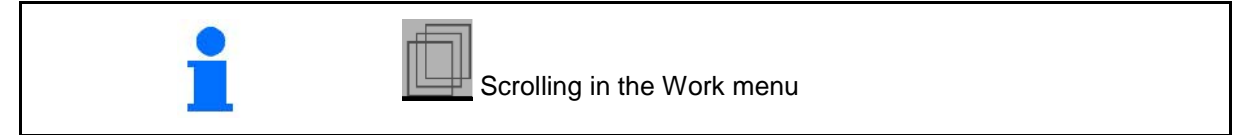

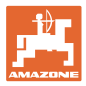

# 11.1 Functions in the Work menu

|                          | Refill fertiliser                                                                    |
|--------------------------|--------------------------------------------------------------------------------------|
|                          | Both shutters open / shut                                                            |
|                          | Shutter open / shut<br>left right                                                    |
|                          | Reduce the spread rate on one side by application rate increment<br>left right       |
| <b>•</b>                 | Increase the spread rate on one side by application rate increment<br>left right     |
| <b>T</b>                 | Increase the spread rate on both sides by application rate increment reduce increase |
| 188%                     | Adjust the spread rate on both sides to the target quantity                          |
|                          | Calibration travel / Online calibration on / off                                     |
|                          | Turn to the next page                                                                |
| <del>&lt;</del>          | Back to the top menu structure                                                       |
| <b>2</b><br><b>B</b> × 1 | Spreading discs on / off<br>(keep pressed for 3 seconds)                             |
| Ø<br>+                   | Border spreading speed<br>increase reduce                                            |
|                          | Trench spreading on / off<br>left right                                              |
|                          | Boundary spreading on / off<br>left right                                            |
| k 1                      | Border spreading on / off<br>left right                                              |
|                          | Switch on boom part width sections<br>left right                                     |
|                          | Switch off boom part width sections<br>left right                                    |
| <b>E</b>                 | Section Control on / off                                                             |

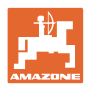

### 11.2 Display Work menu

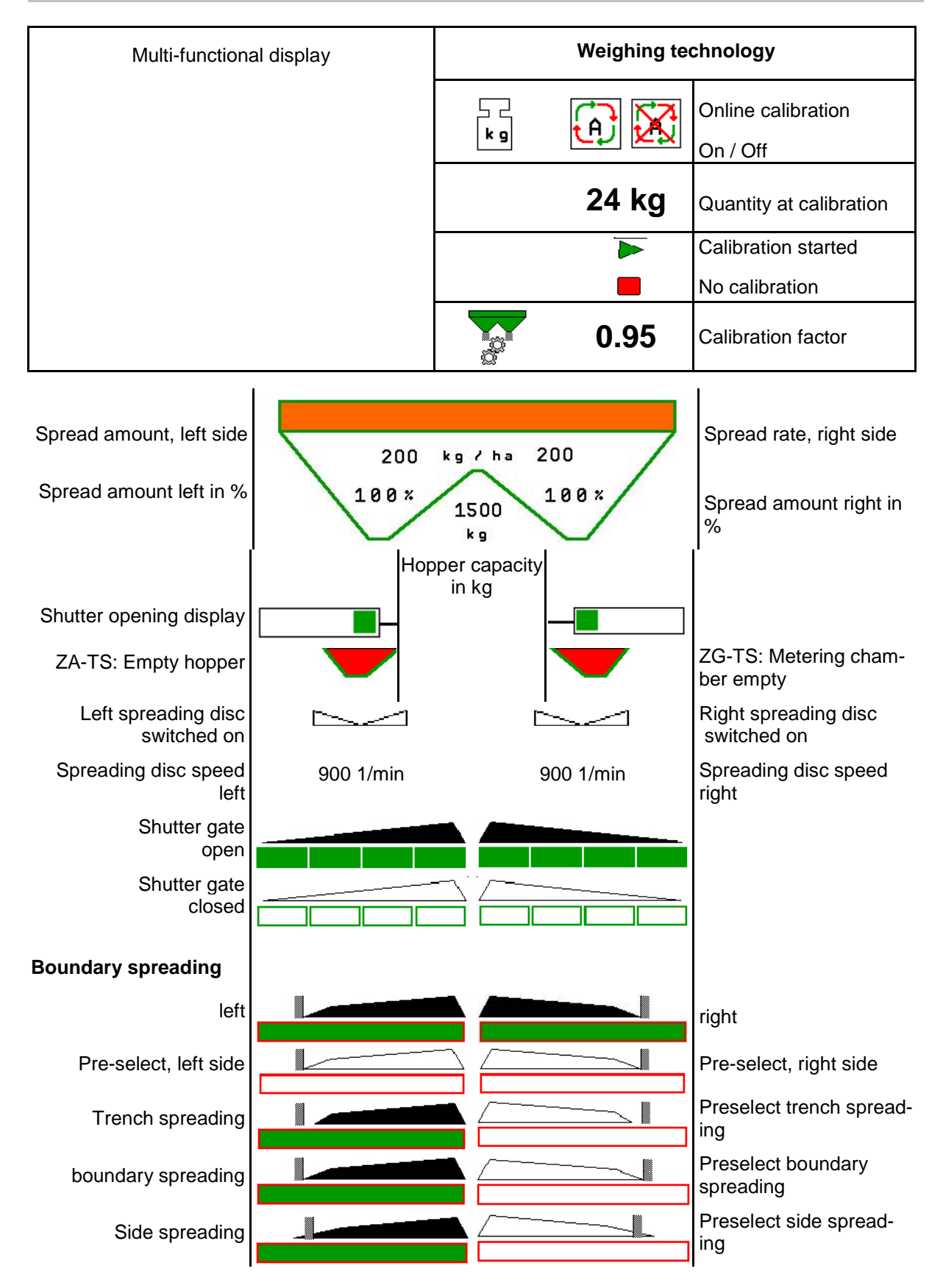

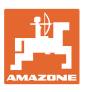

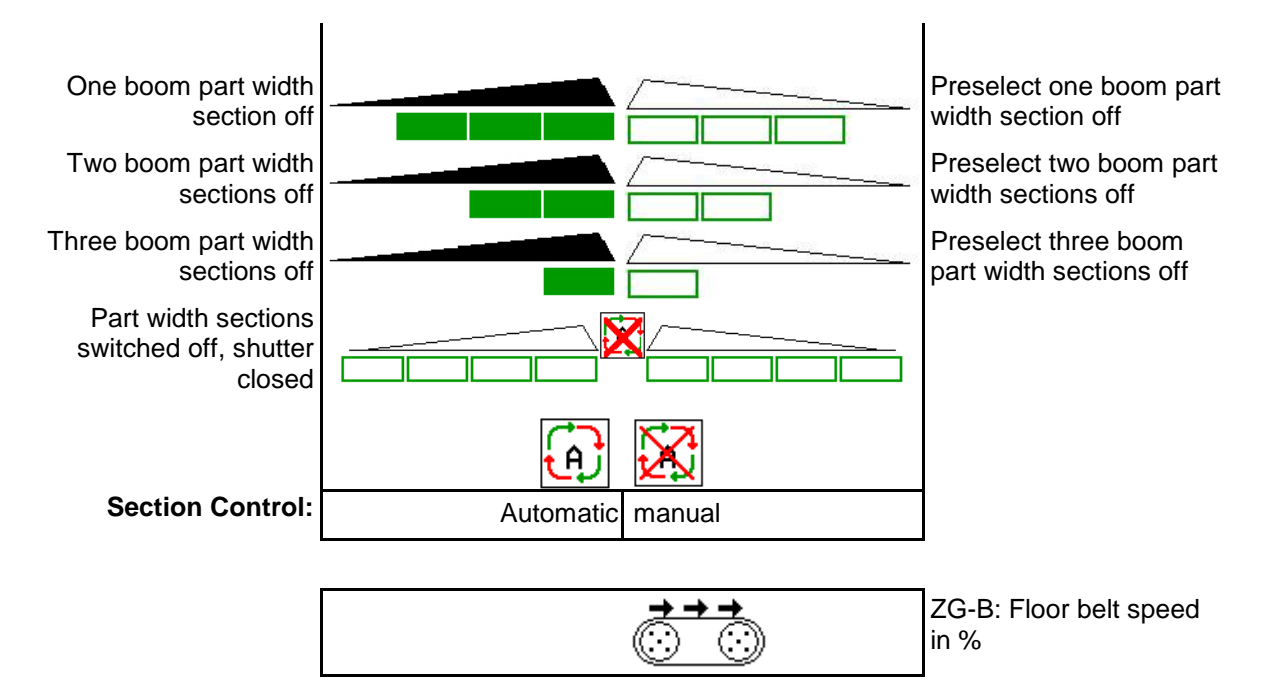

### 11.3 Special instructions in the work menu

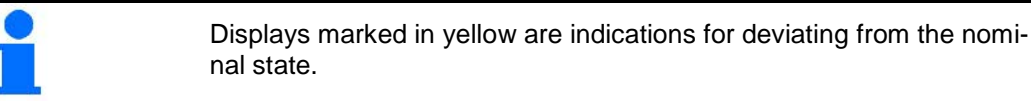

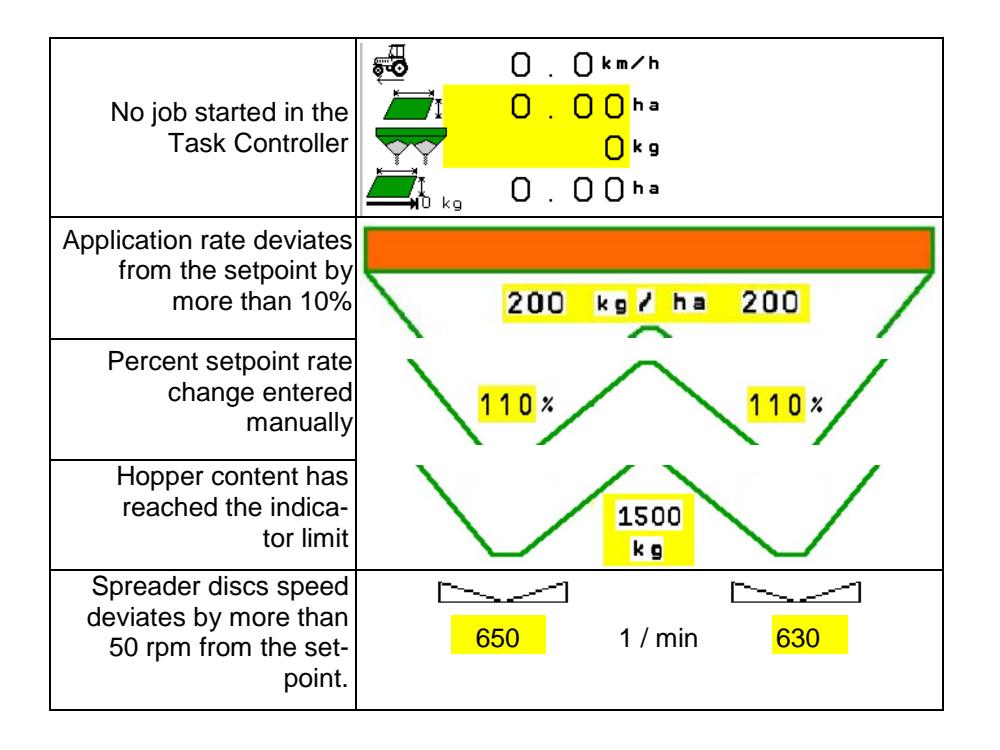

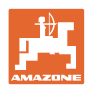

### 11.4 Mini-view in Section Control

Mini-view is a section from the work menu which is shown in the Section Control menu.

- (1) The first two rows of the multi-functional display
- (2) Fill level in kg
- (3) Spreader discs speed
- (4) Actual spread rate
- (5) Section Control Automatic Mode / Manual Mode

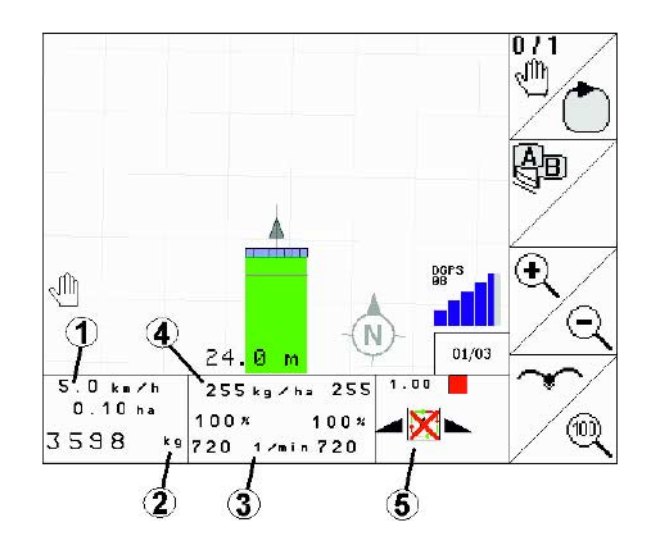

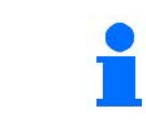

Mini-view cannot be displayed on all operating terminals.

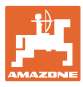

### **11.5** Description of the functions in the Work menu

### 11.5.1 Shutter

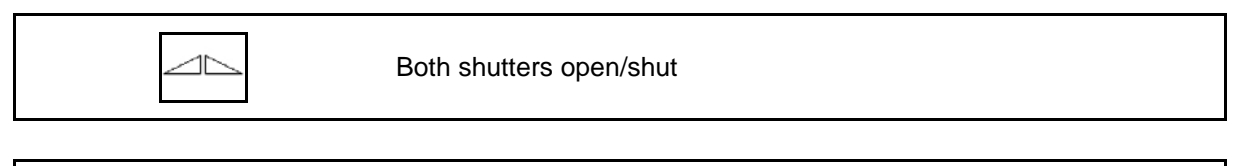

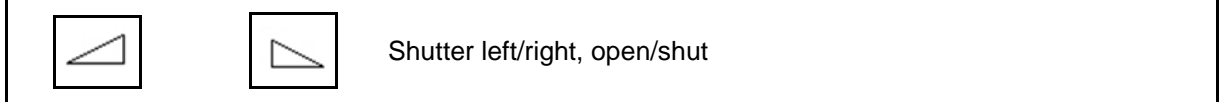

Open shutter before use,

- and drive off
- once the spreading discs have reached the correct speed.
- (1) Display shutter left side open.
- (2) Display shutter right side closed.

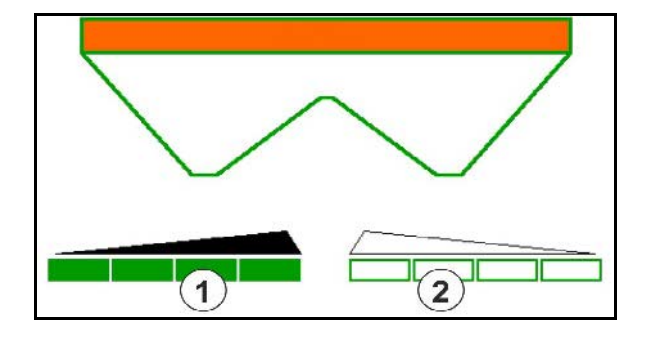

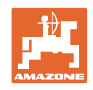

### 11.5.2 Changing the spread rate while spreading

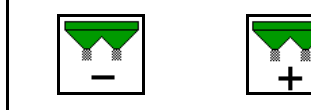

Increase / reduce the spread rate on both sides by application rate increment

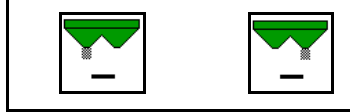

Reduce the spread rate on one side by application rate increment

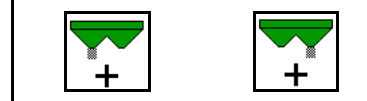

Increase the spread rate on one side by application rate increment

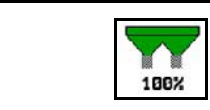

Adjust the spread rate on both sides to the target quantity

- Each press of the key changes the spread amount by the rate increment (e.g. 10%).
- Enter the rate increment in the Machine Data menu.
- (1) Display changed spread rate in kg/ha and percent.

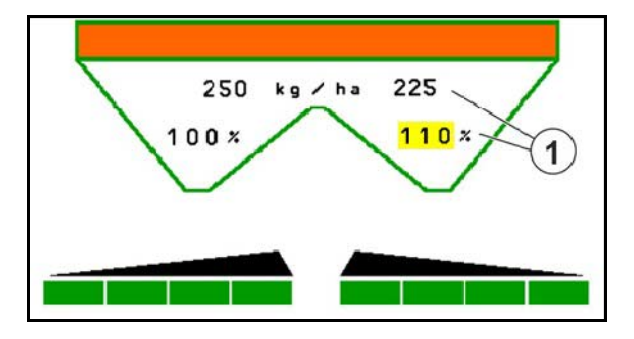

### 11.5.3 Weighing spreader: Fertiliser calibration

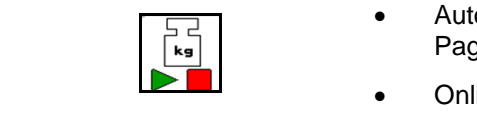

- Automatic **fertiliser calibration** for weighing spreader, see Page 22.
- Online calibration for weighing spreader, see Page 23
- (1) Display fertiliser spreader during calibration travel at the beginning of spreading.
- (2) Display no calibration currently.
- (3) Display current calibration factor
- (4) Display quantity of dispensed fertiliser in kg during calibration.
- (5) Spreader is not in resting position
- (6) Online calibration switched on
- (7) Online calibration switched off

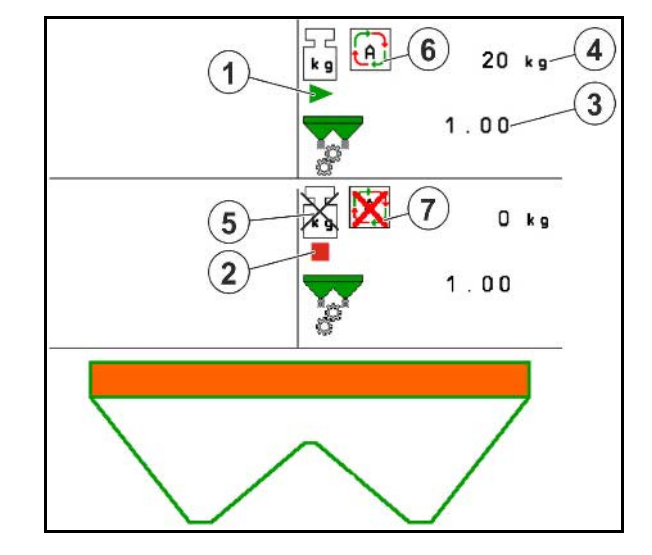

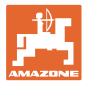

### 11.5.4 Refill fertiliser

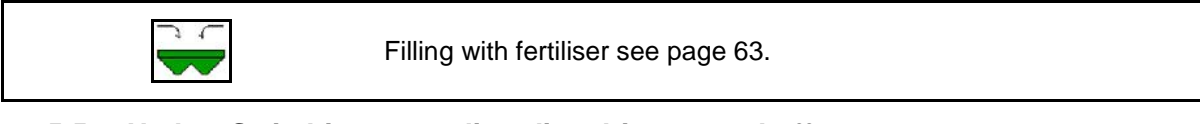

### 11.5.5 Hydro: Switching spreading disc drive on and off

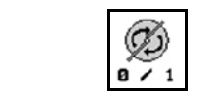

Spreading discs on/off

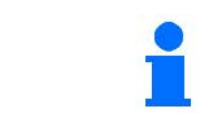

To switch on, press the key for at least three seconds until the tone stops.

The spreader discs operate at the speed entered in the Machine data menu

- (1) Display spreading disc speed
- (2) Display spreading discs, switched on

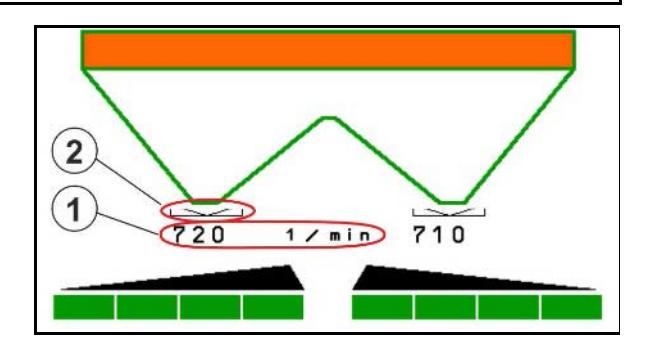

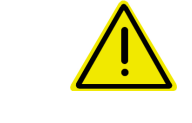

### WARNING

**Risk of injury from the rotating discs.** Keep people away from the discs.

### 11.5.6 Boom part width sections

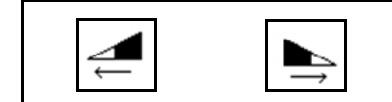

Switch on boom part width sections left, right (4 steps)

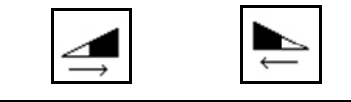

Switch off boom part width sections left, right (4 steps)

(1) Display two right-hand boom part width sections switched off.

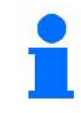

The boom width can be reduced when the shutters are closed.

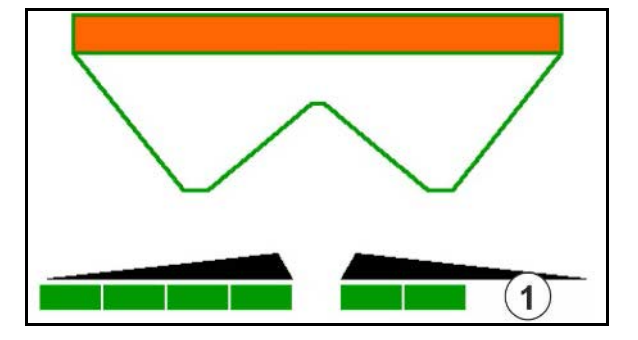

### 11.5.7 Boundary spreading

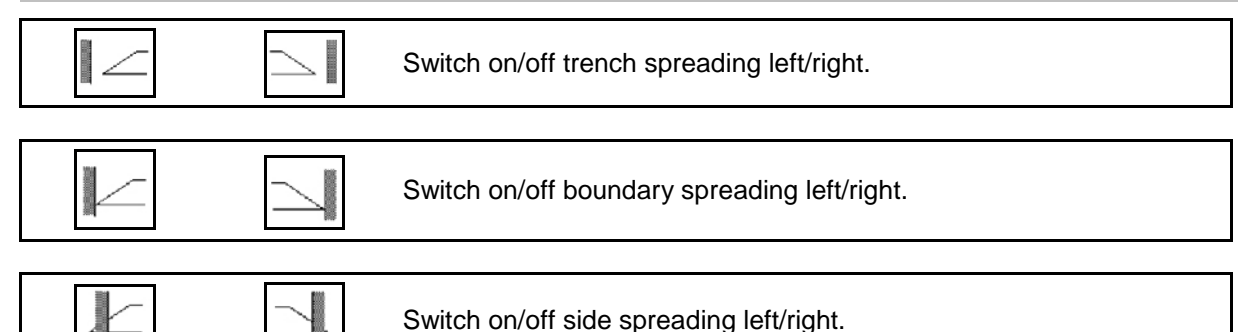

- (1) Display border spreading, switched on
- (2) Display border spreading, preselected
- (3) Display boundary spreading, switched on.
- (4) Display boundary spreading, preselected.
- (5) Display trench spreading, switched on
- (6) Display trench spreading, preselected
- (7) Display reduced spreading disc speed

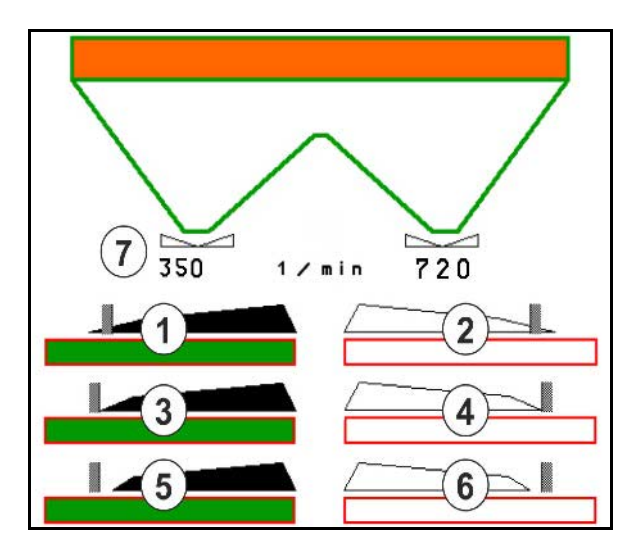

When using the boundary spreading procedure, the switching of individual boom part width sections using the Section Control is overridden.

| • | • | For border and trench spreading, enter the data according to the setting chart in the Machine Data menu: |
|---|---|----------------------------------------------------------------------------------------------------|
|   |   | o Border side volume reduction.                                                                          |
|   |   | o Border side speed reduction                                                                            |
|   | • | Boundary spreading can be selected when the shutters are closed.                                         |

#### Hydraulic spreader disc drive

| Ø + | Ø | Reduce/increase spreader disc speed for selected type of spreading. |
|-----|---|---------------------------------------------------------------------|
|     |   |                                                                     |

| ٠ | The boundary spreading speed is increased or reduced by |
|---|---------------------------------------------------------|
|   | 10 rpm each time the key is pressed.                    |
|   |                                                         |

• The changed border spreading speed is saved in the selected border spreading types for later border spreading, see fertiliser menu.

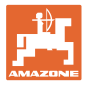

### 11.5.8 Switching Section Control (GPS control)

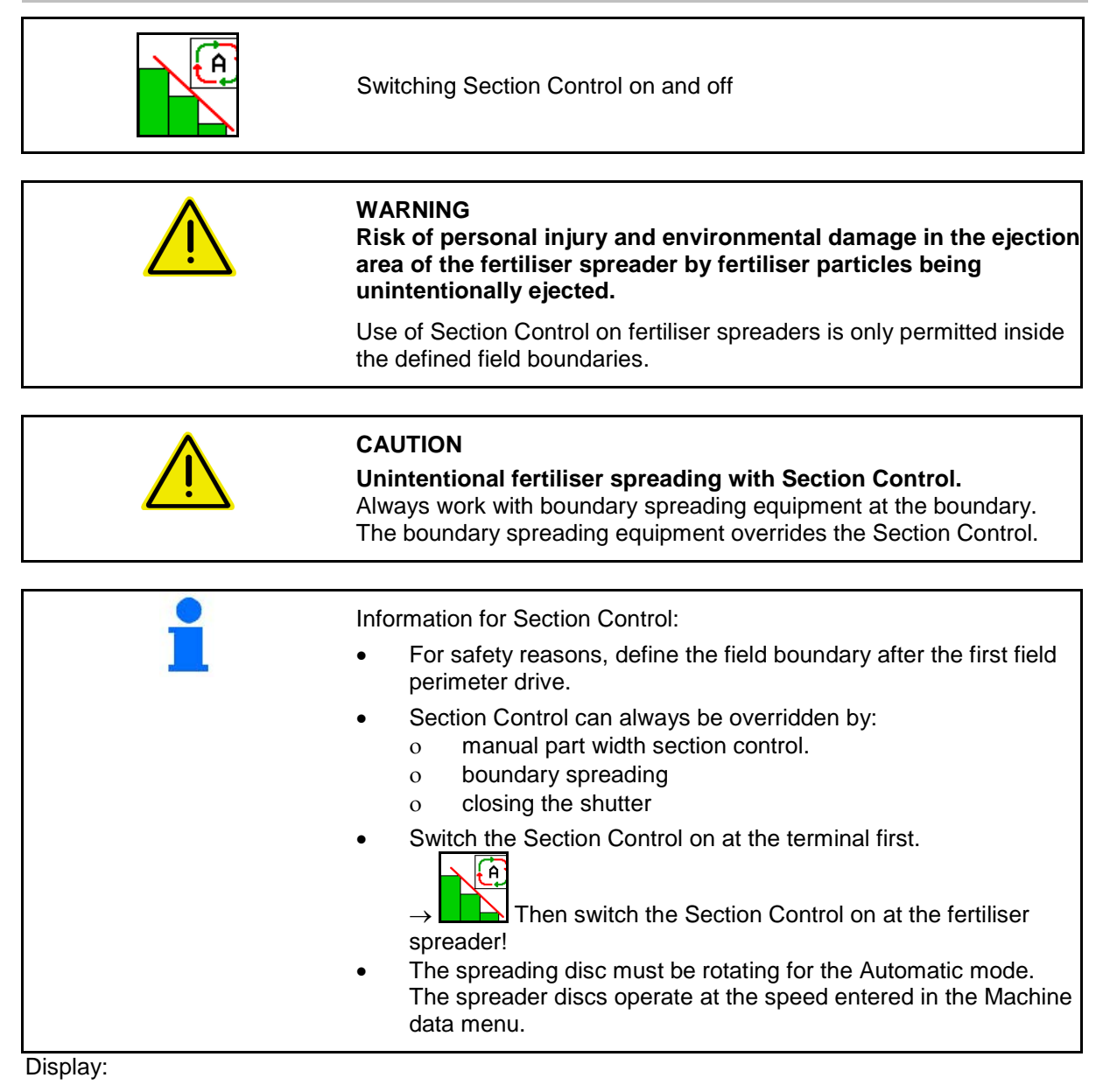

- Section Control switched on (Automatic mode)
- Section Control switched off (Manual mode)
- Section Control switched on one part width section switched off by Section Control
- Section Control switched on right shutter closed
- Section Control overridden by right boundary spreading equipment
- Section Control overridden by manual switching of the part width section.
- Section Control overridden by closing the shutter manually.

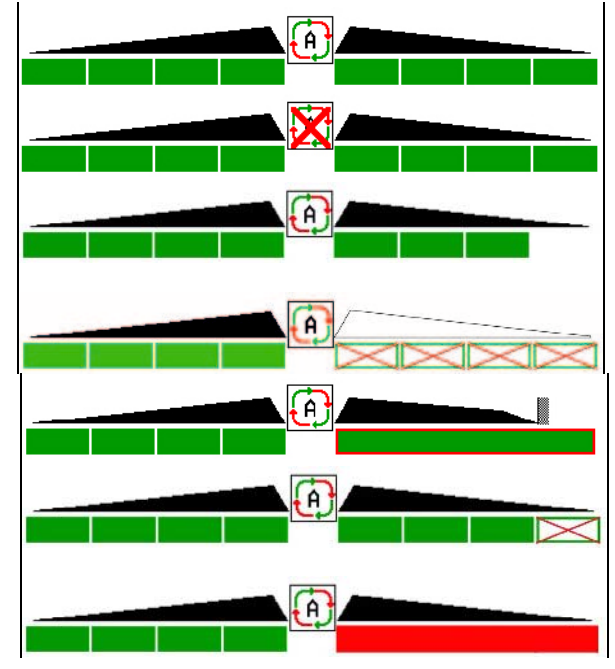

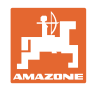

### 11.6 Procedure for use

#### 11.6.1 Use of fertiliser spreader with mechanical spreading disc drive

- 1. Select fertiliser menu on the ISOBUS terminal:
  - o Enter the data according to the setting chart.
  - o No weighing spreader: carry out fertiliser calibration.
- 2. Select Work menu in the ISOBUS terminal.
- 3. Set the power take-off speed (see setting chart).
- 4. Move off and open both shutters
- 5. Weighing spreader
  - o Start with a calibration travel
  - or

Perform online calibration (switch on in Machine Data menu).
 If starting with boundary, trench or border spreading:

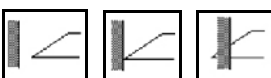

field edge (left / right), and switch on.

- → During spreading, the terminal shows the Work menu. All the settings required for spreading should be entered here.
- $\rightarrow$  The calculated data is stored for the current job.

#### After use:

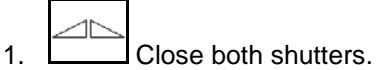

2. Switch off power take-off.

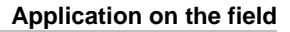

#### 11.6.2 Use of fertiliser spreader with hydraulic spreading disc drive

- 1. Select fertiliser menu on the ISOBUS terminal:
  - o Enter the data according to the setting chart.
  - o No weighing spreader: carry out fertiliser calibration.
- 2. Select Work menu in the ISOBUS terminal.
- 3. Actuate tractor control unit *red* to supply the control block with hydraulic fluid.

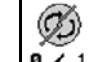

- 4. Switch on spreading discs.
- 5. Move off and open the shutters
- 6. Weighing spreader:
  - o Start with a calibration travel
  - or
  - o Perform online calibration (switch on in Machine Data menu).
- 7. If starting with boundary, trench or border spreading:

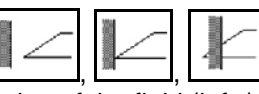

edge of the field (left / right), and switch on.

- → During spreading, the terminal shows the Work menu. All the settings required for spreading should be entered here.
- $\rightarrow$  The calculated data is stored for the current job.

#### After use:

1. Close both shutters.

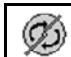

- 2. Switch off spreading discs.
- 3. Actuate tractor control unit *red* to stop the hydraulic fluid supply to the control block.

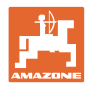

#### 11.6.2.1 Procedure when spreading slug pellets

he slug pellet mode and the intended forward speed are displayed In the work menu.

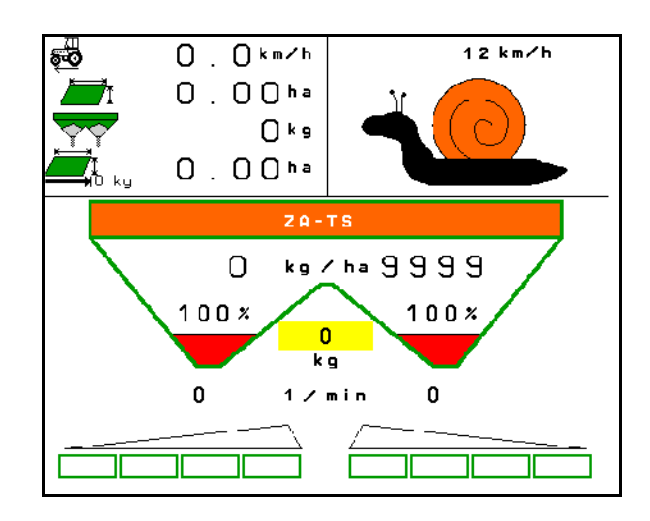

- 1. Select Work menu in the ISOBUS terminal.
- 2. Set the spreading disc speed (as specified in the setting chart).
- 3. Move off and open both shutters
- 4. Reach the intended speed quickly ( ) and maintain this speed during the spreading.

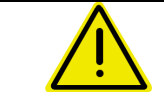

### WARNING

Over-metering and under-metering with slug pellets.

The desired application rate will only be achieved when maintaining the speed entered. A proportional speed spread rate is currently not possible.

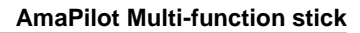

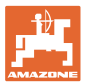

# 12 **AmaPilot** Multi-function stick

The AmaPilot enables the operation of all implement functions.

The functions can be selected by pressing with your thumb. For this purpose, two additional levels can be also be switched on.

- Standard level
- Level 2 when trigger on the back is held

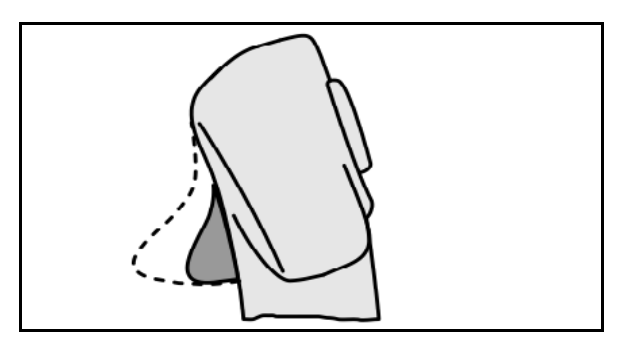

Fig. 1

Fig. 2

• Level 3 after switching the lit-up button

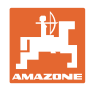

#### AmaPilot with fixed assignment

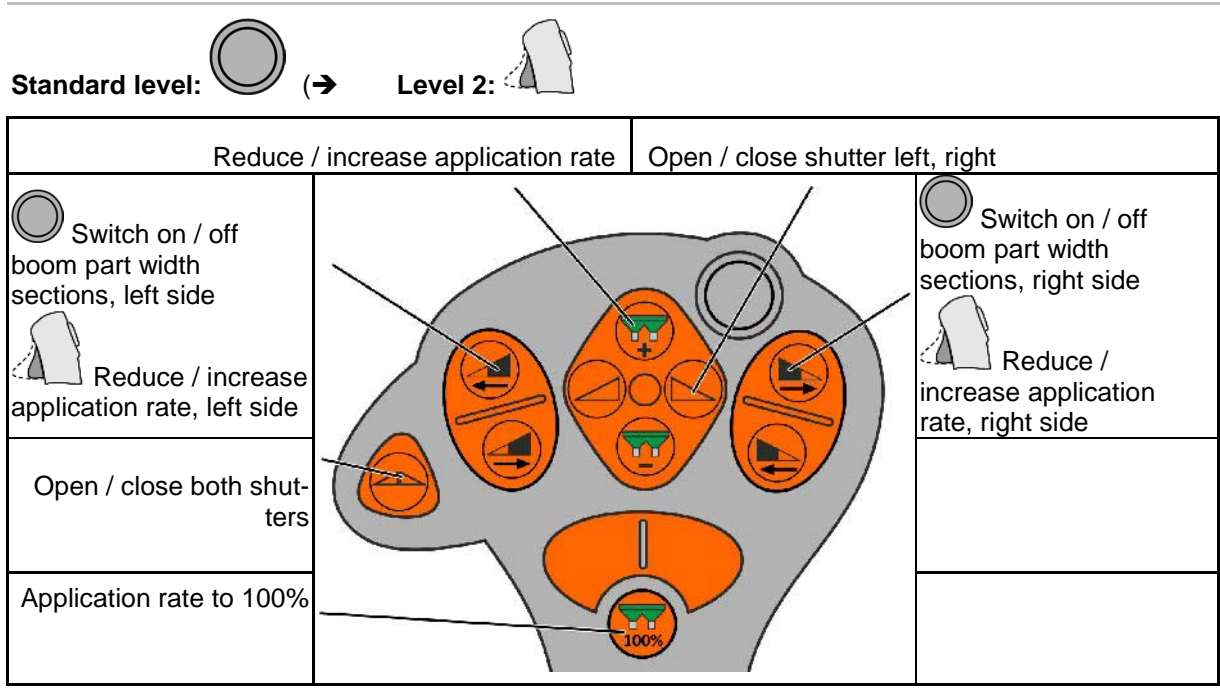

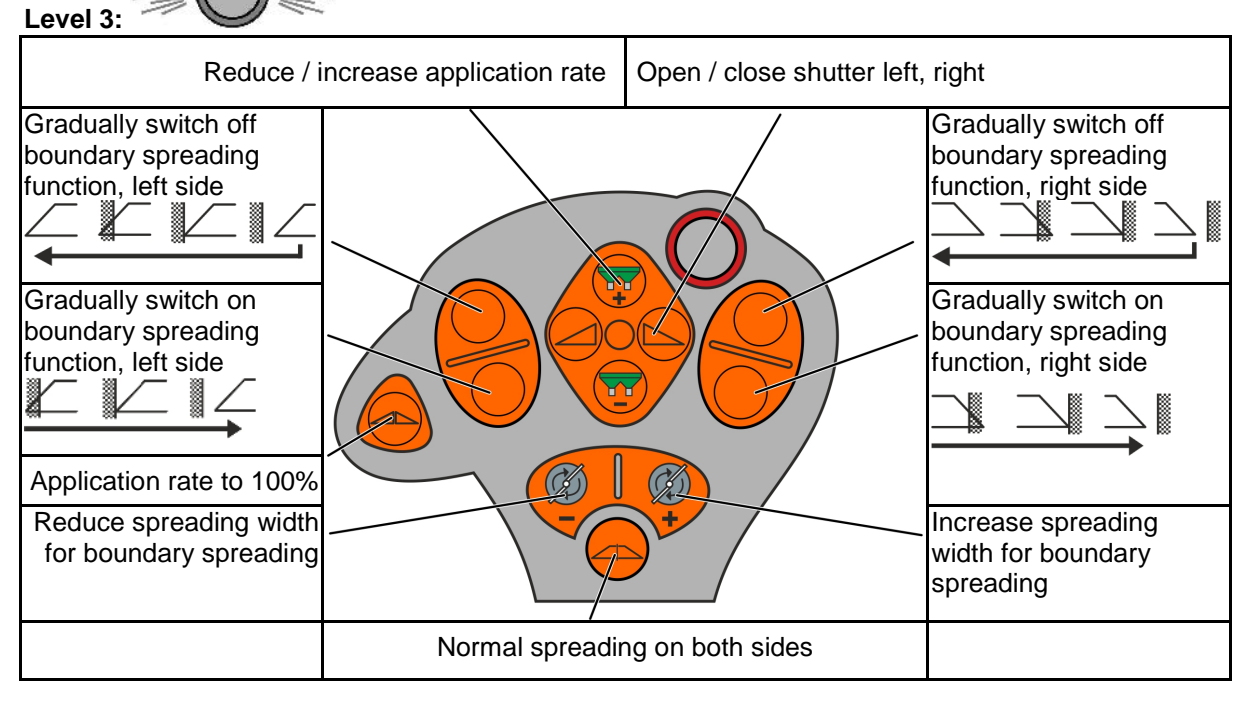

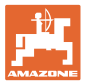

## 13 Maintenance and cleaning

#### WARNING

Perform maintenance and cleaning only with the spreading discs and agitator shaft drive switched off.

### 13.1 Cleaning

| <b>A</b> | DANGER                                                                                    |
|----------|-------------------------------------------------------------------------------------------|
|          | Do not reach into the outlet opening while operating the shut-<br>ters! Risk of crushing! |
|          |                                                                                           |

To clean the fertiliser spreader, you must have the shutters open so the water and residual fertiliser can drain.

See Empty fertiliser hopper, page 38.

### 13.2 Notes on an update of the software

The settings and calibration values can be noted in the charts.

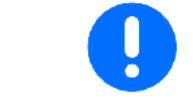

After resetting or an update of the software of the machine computer, the settings and calibration values must be r-entered.

#### Fertiliser menu

| Name of the fertiliser      |  |  |
|-----------------------------|--|--|
| Calibration factor          |  |  |
| Intended forward speed      |  |  |
| Set disc speed              |  |  |
| Spread disc                 |  |  |
| Telescope vane              |  |  |
| Switch-off point            |  |  |
| Switch-on point             |  |  |
| Working width               |  |  |
| Special spreading materials |  |  |

#### Config. border spreading

| Set disc speed   |  |  |
|------------------|--|--|
| Volume reduction |  |  |
| Switch Auto TS   |  |  |

#### Config. boundary spreading

| Set disc speed   |  |  |
|------------------|--|--|
| Volume reduction |  |  |
| Switch Auto TS   |  |  |

#### Configure ditch spreading

| Set disc speed   |  |  |
|------------------|--|--|
| Volume reduction |  |  |
| Switch Auto TS   |  |  |

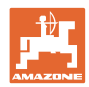

#### Maintenance and cleaning

### User profile

| User name              |  |  |
|------------------------|--|--|
| Fill level alarm limit |  |  |
| Quantity increment     |  |  |

### Configure key assignment

| Page 1 | Page 2 |  |
|--------|--------|--|
|        |        |  |
| Page 3 | Page 4 |  |
|        |        |  |

### Configure multi-function display

| Line 1 |  |  |
|--------|--|--|
| Line 2 |  |  |
| Line 3 |  |  |
| Line 4 |  |  |

### Configure ISOBUS

| UT Number             |  |  |
|-----------------------|--|--|
| Documentation         |  |  |
| TC number             |  |  |
| Switch SectionControl |  |  |
| Set the switch points |  |  |

#### Implement menu

| Calibration method    |  |  |
|-----------------------|--|--|
| Fertiliser fill level |  |  |
| Speed source          |  |  |

### Configure the speed source

| Speed source    |  |  |
|-----------------|--|--|
| Wheel imp.      |  |  |
| Simulated speed |  |  |

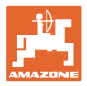

### Setup/Implement settings

| Spreader model                 |  |  |  |  |
|--------------------------------|--|--|--|--|
| Configure spreading disc speed |  |  |  |  |
| Hydraulic drive                |  |  |  |  |
| Control factor                 |  |  |  |  |

Calibrate shutter

| Calibrate position left    |  |  |
|----------------------------|--|--|
| Calibration position right |  |  |

Configure scale

| Weigh cell  |  |  |
|-------------|--|--|
| Parameter 1 |  |  |
| Parameter 2 |  |  |

#### Configure Limiter/AutoTS

| Limiter/AutoTS               |  |  |
|------------------------------|--|--|
| Normal spreading, left side  |  |  |
| Normal spreading, right side |  |  |
| Bound. spread.left           |  |  |
| Bound. spread.right          |  |  |

Configure delivery system adjustment

| Electrical adjustment      |  |  |
|----------------------------|--|--|
| Calibrate position left    |  |  |
| Calibration position right |  |  |

Switch-on delay, switch-off delay

| Switch-on delay  |  |  |
|------------------|--|--|
| Switch-off delay |  |  |

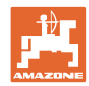

# 14 Problem

### 14.1 Failure of the speed signal from the ISO-bus

A simulated speed can be entered in the Machine Data menu as a source for the speed signal.

This allows continuing with spreading without a speed signal.

Proceed as follows to do so:

- 1. Enter simulated speed.
- 2. Maintain the simulated speed as you continue spreading.

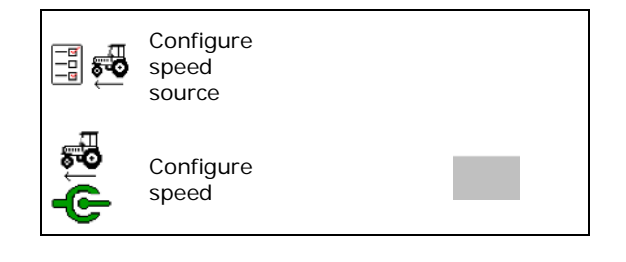

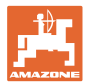

### 14.2 Fault table

| Num-<br>ber | Message                                   | Туре    | Cause                                                                                                    | Remedial action                                                                                                    |
|-------------|-------------------------------------------|---------|----------------------------------------------------------------------------------------------------|----------------------------------------------------------------------------------------------------|
| F3003       | Fill level alarm limit under              | Note    | The fill quantity that has<br>been weighed by the<br>weigh cell is less than the<br>alarm limit set.                                                                               | <ul> <li>Refill with fertiliser</li> <li>Adapt the fill level alarm limit in<br/>the implement settings</li> </ul>                                                                                                    |
| F3004       | Setting motor left does not<br>respond    | Alarm   | The measuring value of<br>the sensor on the left<br>shutter does not change<br>although the setting motor<br>of the shutter has been<br>switched on.                               | <ul> <li>Eliminate any damage or interruptions on the cable connector to the setting motor.</li> <li>Hang the shutter back into the setting motor after the calibration</li> <li>Replace the defective setting motor (EA356 or EA353)</li> </ul>                                                                                       |
| F3005       | Setting motor right does<br>not respond   | Alarm   | The measuring value of<br>the sensor on the right<br>shutter does not change<br>although the setting motor<br>of the shutter has been<br>switched on.                              | <ul> <li>Eliminate any damage or interruptions on the cable connector to the setting motor.</li> <li>Hang the shutter back into the setting motor after the calibration</li> <li>Replace the defective setting motor (EA356 or EA353)</li> </ul>                                                                                       |
| F3006       | Spreading discs not turn-<br>ing          | Warning | Hydro only:<br>although the button for<br>switching on has been<br>pressed in the work menu,<br>no speed can be meas-<br>ured on the spreading disc                                | <ul> <li>Switch on the spreader hydraulic supply</li> <li>Connect the hydraulic hoses correctly to the tractor</li> <li>Replace defective wiring harness (no voltage at hydraulic valve)</li> <li>Eliminate any damage or interruptions on the cable connector to the speed sensor.</li> <li>Replace defective speed sensor</li> </ul> |
| F3007       | Shutter open                              | Note    |                                                                                                    | Close shutter                                                                                                    |
| F3008       | Spreading disc speed cannot be maintained | Note    | The speed of the spread-<br>ing disc deviates from the<br>nominal speed set by at<br>least 10%.                                                                                    | <ul> <li>Adapt the nominal speed</li> <li>For PTO drives: correct the speed of the PTO shaft</li> <li>With hydro: increase the oil supply quantity of the tractor</li> </ul>                                                                                                    |
| F3009       | Metering chamber level is too low         | Note    | ZG-TS only:<br>when the shutter is open,<br>the voltage of the angle<br>sensor on the fill level flap<br>in the metering chamber<br>is greater than 2V for at<br>least 15 seconds. | <ul> <li>Refill with fertiliser</li> <li>Ensure for the correct floor belt drive</li> </ul>                                                                                                    |

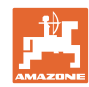

#### Problem

|       |                                                                      |         |                                                                                                    | · · · · · · · · · · · · · · · · · · ·                                                                                                    |
|-------|----------------------------------------------------------------------|---------|----------------------------------------------------------------------------------------------------|----------------------------------------------------------------------------------------------------|
| F3010 | Left hopper tip empty                                                | Note    | Left filling level sensor is not actuated                                                                                                    | <ul> <li>Refill with fertiliser</li> <li>Eliminate the "fertiliser bridge"<br/>in the hopper using appropriate<br/>tools</li> <li>Eliminate any damage or inter-<br/>ruptions of the wiring</li> <li>Replace defective filling level<br/>sensor</li> </ul>                                                                              |
| F3011 | Weigh-cell varies steeply                                            | Note    | The weigh cell computer<br>NI113 has marked the last<br>weight evaluated as inva-<br>lid.<br>OR<br>the weight deviates by<br>more than 10 kg/s | <ul> <li>Wait at least 10 seconds until<br/>the weight has settled.</li> <li>Disconnect the spreader from<br/>the ISOBUS socket and recon-<br/>nect again after 10 seconds.</li> <li>Correct the weigh cell calibra-<br/>tion</li> <li>Replace defective weigh cell</li> <li>Replace defective weigh cell<br/>computer NI113</li> </ul> |
| F3013 | Fill level too low<br>minimum content 500 kg                         | Note    | As the online or offline<br>calibration should have<br>started, according to the<br>weigh cell there is less<br>than 500 kg in the hopper.     | Refill with fertiliser                                                                                                    |
| F3015 | Calibration not possible<br>left shutter is open                     | Note    | When accessing the cali-<br>bration menu, the left<br>shutter was opened.                                                                      | Close the left shutter in the<br>work menu                                                                                                    |
| F3017 | Weigh-cell failed                                                    | Warning | No messages was re-<br>ceived from the weigh cell<br>computer (NI113) for 2<br>seconds.                                                        | <ul> <li>Rectify fault in the wiring between job computer (NI164) and weigh cell computer (NI113).</li> <li>Replace defective weigh cell computer (NI113).</li> </ul>                                                                                                    |
| F3018 | Calibration not possible device not stationary                       | Note    | When accessing the cali-<br>bration menu, one speed<br>is available.                                                                           | <ul> <li>Stop the tractor</li> <li>Set simulated speed = 0</li> </ul>                                                                                                    |
| F3019 | Calibration not possible<br>setpoint cannot be<br>reached            | Note    | The amount set in the calibration menu cannot be spread by the spreader.                                                                       | <ul> <li>Reduce the application rate</li> <li>Reduce the speed -reduce the working width</li> </ul>                                                                                                    |
| F3020 | Calibration cancelled fill level too low                             | Note    | The minimum fill level was<br>not reached during the<br>offline calibration                                                                    | Refill with fertiliser                                                                                                    |
| F3022 | The calibration factor was<br>outside the realistic value<br>5 times | Note    | During the online calibra-<br>tion, the new calibration<br>factor calculated was<br>above 1.4 and below 0.6<br>five times                      | <ul> <li>Remove the blockage on the shutter</li> <li>Calibrate the fertiliser</li> <li>Calibrate offline</li> <li>Re-calibrate the weigh cell</li> <li>Set the special spreading material, rice</li> </ul>                                                                                                    |

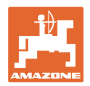

| -     |                                                                                                    |         |                                                                                                    | -                                                                                                    |
|-------|----------------------------------------------------------------------------------------------------|---------|----------------------------------------------------------------------------------------------------|----------------------------------------------------------------------------------------------------|
| F3023 | Cleaning hood sensor<br>failed                                                                                                    | Alarm   | The voltage of the angle<br>sensor on the cleaning<br>hood is greater than 4.5 V<br>or less than 0.5 V                                                                     | <ul> <li>Eliminate any damage of the wiring</li> <li>Replace defective angle sensor</li> </ul>                                                                                                    |
| F3024 | Cleaning hood opened                                                                                                    | Alarm   | The voltage of the angle<br>sensor on the cleaning<br>hood is greater than 1.6 V                                                                                           | <ul> <li>Close cleaning hood</li> <li>Align the booms on the sensor correctly</li> <li>Position the sensor correctly</li> </ul>                                                                                                    |
| F3025 | Drop-point adjustment job<br>computer has failed                                                                                               | Warning | No messages are re-<br>ceived by the drop-point<br>system adjustment ma-<br>chine computer (NI125).                                                                        | <ul> <li>rectify the fault in the wiring<br/>between the job computer<br/>(NI164) and drop-point system<br/>adjustment machine computer<br/>(NI125).</li> <li>Replace the defective drop-<br/>point system adjustment ma-<br/>chine computer (NI125)</li> </ul>           |
| F3027 | Calibration is not possible<br>fill level in metering cham-<br>ber to low                                                                      | Note    | During the calibration, the<br>voltage at the angle sen-<br>sor of the fill level flap in<br>the metering chamber of<br>the ZG-TS was greater<br>than 2.0 V for 20 seconds | <ul> <li>Before calibrating, refill with<br/>fertiliser</li> <li>Make sure the oil is flowing</li> <li>Ensure for the correct floor belt<br/>drive</li> </ul>                                                                                                    |
| F3028 | Calibration factor is out-<br>side the limit                                                                                                   | Note    | During the offline calibra-<br>tion, the new calibration<br>factor calculated was<br>above 1.4 and below 0.6                                                               | <ul> <li>Check the shutter for block-ages</li> <li>Repeat the calibration travel</li> <li>Do not refill during the calibration travel</li> <li>Calibrate the fertiliser</li> <li>Re-calibrate the weigh cell</li> <li>Set the special spreading material, rice</li> </ul> |
| F3029 | Setpoint value cannot be maintained                                                                                                    | Warning | The desired application<br>rate cannot be spread<br>with the working width and<br>speed                                                                                    | <ul> <li>Reduce the speed</li> <li>Reduce the application rate</li> <li>Reduce the working width</li> </ul>                                                                                                    |
| F3033 | The forward speed source<br>is not available. Please<br>select another source.                                                                 | Note    | The ISOBUS speed signal<br>that has been selected in<br>the menu "Configure<br>source speed" is not<br>available.                                                          | <ul> <li>In the menu "Configure source<br/>speed", select a speed that is<br/>available or the simulated<br/>speed.</li> <li>Correct the settings of the<br/>tractor ECU.</li> </ul>                                                                                      |
| F3034 | Please note that functions,<br>that are not controlled via<br>ISOBUS, must be<br>switched off separately.                                      | Alarm   | The ISOBUS Shortcut<br>Button of the terminal has<br>been pressed (e.g., On /<br>Off button on the<br>AMATRON or the mush-<br>room-head button on the<br>CCI terminal)     | Let go of the Shortcut Button                                                                                                    |
| F3035 | Please note that functions,<br>that are not controlled via<br>ISOBUS, must be<br>switched off separately.<br>Please confirm this mes-<br>sage. | Alarm   | The ISOBUS Shortcut<br>Button of the terminal has<br>been released (e.g., On /<br>Off button on the<br>AMATRON or the mush-<br>room-head button on the<br>CCI terminal)    | Confirm the message                                                                                                    |

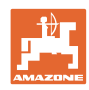

| F3036 | Attention!<br>Rotating spreading disc                                                                          | Note                                                                              | The work menu has been<br>exit when the spreading<br>discs were still switched<br>on.                                    | <ul> <li>Switch off the spreading discs</li> </ul>                                                                   |
|-------|----------------------------------------------------------------------------------------------------|-----------------------------------------------------------------------------------|----------------------------------------------------------------------------------------------------|----------------------------------------------------------------------------------------------------|
| F3037 | Error in calibrating the weigh-cell.                                                                           | Note                                                                              | When calibrating the weigh-cell, a value smaller                                                                         | • Fill the fertiliser at the right time during calibration                                                           |
|       | Parameter 2 is smaller<br>than 1.0                                                                             |                                                                                   | than 1 was calculated for<br>parameter 2                                                                                 | • Correct the quantity in the field<br>"Enter the filled fertiliser quanti-<br>ty"                                   |
|       |                                                                                                    |                                                                                   |                                                                                                    | <ul> <li>Install the weigh cells correctly<br/>(ZA: arrow points upwards; ZG:<br/>arrow points downwards)</li> </ul> |
|       |                                                                                                    |                                                                                   |                                                                                                    | <ul> <li>Replace the defective weigh<br/>cells</li> </ul>                                                            |
|       |                                                                                                    |                                                                                   |                                                                                                    | <ul> <li>Replace defective weigh cell<br/>computer</li> </ul>                                                        |
| F3038 | Calibration cancelled                                                                                          | Note                                                                              |                                                                                                    |                                                                                                    |
| F3039 | A speed signal greater<br>than zero has been identi-<br>fied. The simulated<br>speed has been deac-            | Note                                                                              | One tractor ECU sends a speed signal > 0km/h to the ISOBUS whereas a simulated speed was set.                            | <ul> <li>Select the correct speed in the<br/>menu "Configure source<br/>speed"</li> </ul>                            |
|       | tivated.                                                                                                    |                                                                                   |                                                                                                    | Deactivate the tractor ECU<br>(e.g., 0 Imp/100 m)                                                                    |
| F3040 | Agitator left not active                                                                                       | Warning                                                                           | No impulses are received<br>by the speed sensor on<br>the left agitator when the<br>electric agitator is<br>switched on. | <ul> <li>Remove the blockage in the<br/>agitator</li> </ul>                                                          |
|       |                                                                                                    |                                                                                   |                                                                                                    | • Eliminate damage or interrup-<br>tions on the cable to the agita-<br>tor motor                                     |
|       |                                                                                                    |                                                                                   |                                                                                                    | <ul> <li>Replace defective agitator<br/>motor (EA358)</li> </ul>                                                     |
| F3041 | 3041 Agitator right not active Warning No impulses are received by the speed sensor on the right agitator when | No impulses are received<br>by the speed sensor on<br>the right agitator when the | <ul> <li>Remove the blockage in the<br/>agitator</li> </ul>                                                              |                                                                                                    |
|       |                                                                                                    |                                                                                   | electric agitator is<br>switched on.                                                                                     | • Eliminate damage or interrup-<br>tions on the cable to the agita-<br>tor motor                                     |
|       |                                                                                                    |                                                                                   |                                                                                                    | <ul> <li>Replace defective agitator<br/>motor (EA358)</li> </ul>                                                     |
| F3042 | Shutter sensor left has failed                                                                                 | Warning                                                                           | The signal of the angle<br>sensor of the left shutter is<br>less than 0.5 V.                                             | <ul> <li>Eliminate damage or interrup-<br/>tions on the cable to the angle<br/>sensor</li> </ul>                     |
|       |                                                                                                    |                                                                                   |                                                                                                    | <ul> <li>Replace the defective angle<br/>sensor (NH115)</li> </ul>                                                   |
| F3043 | Shutter sensor right has failed                                                                                | Warning                                                                           | The signal of the angle sensor of the right shutter is less than 0.5 V.                                                  | <ul> <li>Eliminate damage or interrup-<br/>tions on the cable to the angle<br/>sensor</li> </ul>                     |
|       |                                                                                                    |                                                                                   |                                                                                                    | <ul> <li>Replace the defective angle<br/>sensor (NH115)</li> </ul>                                                   |
| F3048 | Sensor drop-point adjust-<br>ment left has failed                                                              | Warning                                                                           | The signal from the path measurement system of the linear drive for the left                                             | • Eliminate damage or interrup-<br>tions on the cable to the linear<br>drive                                         |
|       |                                                                                                    |                                                                                   | less than 0.5 V.                                                                                                    | Replace defective linear drive (EA355)                                                                               |
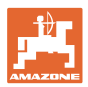

| F3049 | Sensor drop-point adjust-<br>ment right has failed | Warning | The signal from the path<br>measurement system of<br>the linear drive for the<br>right inlet system is less<br>than 0.5 V.                                           | <ul> <li>Eliminate damage or interruptions on the cable to the linear drive</li> <li>Replace defective linear drive (EA355)</li> </ul>                                                                                                    |
|-------|----------------------------------------------------|---------|----------------------------------------------------------------------------------------------------|----------------------------------------------------------------------------------------------------|
| F3050 | Drop-point adjustment left<br>does not react       | Warning | Although the linear drive<br>on the left inlet system is<br>switched off, the voltage<br>value of the path meas-<br>urement system in this<br>drive does not change  | <ul> <li>Eliminate the blockage of the inlet system adjustment</li> <li>Eliminate damage or interruptions on the cable to the linear drive</li> <li>Replace defective linear drive (EA355)</li> </ul>                                                 |
| F3051 | Drop-point adjustment<br>right does not react      | Warning | Although the linear drive<br>on the right inlet system is<br>switched off, the voltage<br>value of the path meas-<br>urement system in this<br>drive does not change | <ul> <li>Eliminate the blockage of the inlet system adjustment</li> <li>Eliminate damage or interruptions on the cable to the linear drive</li> <li>Replace defective linear drive (EA355)</li> </ul>                                                 |
| F3052 | Sensor AutoTS left has failed                      | Warning | The signal of the angle<br>sensor of the left shutter is<br>less than 0.5 V.                                                                                         | <ul> <li>Eliminate damage or interruptions on the cable to the angle sensor</li> <li>Replace the defective angle sensor (NH115)</li> </ul>                                                                                                    |
| F3053 | Sensor Auto TS right has failed                    | Warning | The signal of the angle<br>sensor of the right shutter<br>is less than 0.5 V.                                                                                        | <ul> <li>Eliminate damage or interruptions on the cable to the angle sensor</li> <li>Replace the defective angle sensor (NH115)</li> </ul>                                                                                                    |
| F3054 | Target position AutoTS left<br>not adhered to      | Warning | The sensor value of the<br>linear drive for the left<br>Auto TS vane does not<br>change and does not<br>have the required value                                      | <ul> <li>Switch the Auto TS again</li> <li>Remove soiling from the spreading disc</li> <li>Re-calibrate Auto TS</li> <li>Eliminate damage or interruptions on the cable to the linear drive</li> <li>Remove defective linear drive (EA375)</li> </ul> |
| F3055 | Target position AutoTS left<br>not adhered to      | Warning | The sensor value of the<br>linear drive for the right<br>Auto TS vane does not<br>change and does not<br>have the required value                                     | <ul> <li>Switch Auto TS again</li> <li>Remove soiling from the spreading disc</li> <li>Re-calibrate Auto TS</li> <li>Eliminate damage or interruptions on the cable to the linear drive</li> <li>Remove defective linear drive (EA375)</li> </ul>     |

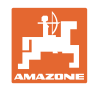

## Problem

| F3057 | Section control deactivat-<br>ed                                                                                                    | Note    | The Section Control State<br>changes from 1 to 0.<br>Automatic part width sec-<br>tion control has been<br>deactivated by the<br>spreader or terminal. | <ul> <li>Switch on the spreading discs</li> <li>Switch off the boundary and ditch spreading</li> <li>Do not operate the spreader by hand when in automatic mode</li> <li>Eliminate other faults (e.g., shutter sensor failed)</li> <li>Exit the calibration or implement menu</li> </ul> |
|-------|----------------------------------------------------------------------------------------------------|---------|----------------------------------------------------------------------------------------------------|----------------------------------------------------------------------------------------------------|
| F3058 | Metering chamber sensor failed                                                                                                    | Warning | The signal from the angle<br>sensor to the fill level flap<br>in the metering chamber<br>of the ZG-TS is less than<br>0.5 V.                           | <ul> <li>Eliminate any damage or inter-<br/>ruptions of the wiring</li> <li>Replace defective angle sen-<br/>sor</li> </ul>                                                                                                    |
| F3059 | Right hopper tip empty                                                                                                    | Note    | Right filling level sensor is not actuated                                                                                                    | <ul> <li>Refill with fertiliser</li> <li>Eliminate the "fertiliser bridge"<br/>in the hopper using appropriate<br/>tools</li> <li>Eliminate any damage or inter-<br/>ruptions of the wiring</li> <li>Replace defective filling level<br/>sensor</li> </ul>                               |
| F3060 | You are going to alter the weigh cell setting                                                                                                    | Note    |                                                                                                    |                                                                                                    |
| F3062 | Safety functions are deac-<br>tivated in the diagnostic<br>menu. Read the operator<br>manual to make sure you<br>understand the safety<br>advice.        | Note    | The diagnosis menu has been called up                                                                                                    |                                                                                                    |
| F3063 | To empty refer to the<br>operator manual. Do not<br>enter the hopper when the<br>machine is running and<br>make sure no bystanders<br>are put in danger. | Note    | The menu for emptying<br>the hopper has been<br>called up.                                                                                             |                                                                                                    |
| F3064 | Before calibrating consult the operator manual                                                                                                    | Note    | The menu "Determine calibration factor" has been called up                                                                                             |                                                                                                    |
| F3065 | Drop-point value not<br>achievable                                                                                                    | Note    | When using the mobile<br>test rig, the position for<br>the inlet system was cal-<br>culated that was smaller<br>than 0 or greater than 60.             | <ul> <li>Check the implement settings<br/>using the setting chart</li> <li>Repeat spreading trials</li> <li>Contact fertiliser service</li> </ul>                                                                                                    |

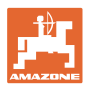

| F3068 | Risk of personal injury in<br>the ejection area of the<br>fertiliser spreader by ferti-<br>liser particles being unin-<br>tentionally ejected. For<br>use of Section Control, it<br>is necessary to determine<br>the field boundary. Read<br>and observe the Section<br>Control operating manual. | Note | The automatic mode in<br>Section Control was<br>switched on for the first<br>time.                                                  | Read and acknowledge notes |
|-------|----------------------------------------------------------------------------------------------------|------|----------------------------------------------------------------------------------------------------|----------------------------|
| F3069 | Special spreading materi-<br>al, slug pellets selected.<br>Speed independent meter-<br>ing is deactivated.<br>Enter intended speed and<br>travel constant.                                                                                                    | Note | "Slug pellets" was select-<br>ed as a special spreading<br>material in the fertiliser<br>settings.                                  | Read and acknowledge notes |
| F3070 | Use this terminal as standard terminal the future?                                                                                                    | Note | The spreader has not<br>found the expected termi-<br>nal on the ISOBUS and<br>instead of that, has logged<br>onto another terminal. |                            |

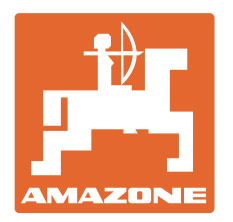

## **AMAZONEN-WERKE** H. DREYER GmbH & Co. KG

Postfach 51 D-49202 Hasbergen-Gaste e-mail: amazone@amazone.de Germany http://

Phone: +49 5405 501-0 www.amazone.de

Plants: D-27794 Hude • D-04249 Leipzig, Germany • F-57602 Forbach, France, Branches in England and France

Manufacturers of mineral fertiliser spreaders, field sprayers, sowing machines, soil cultivation machines and communal units